# 網路申請 新成立健保投保單位

中央健康保險署東區業務組 承保服務科

113年5月2日

1

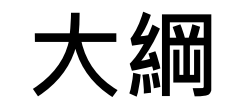

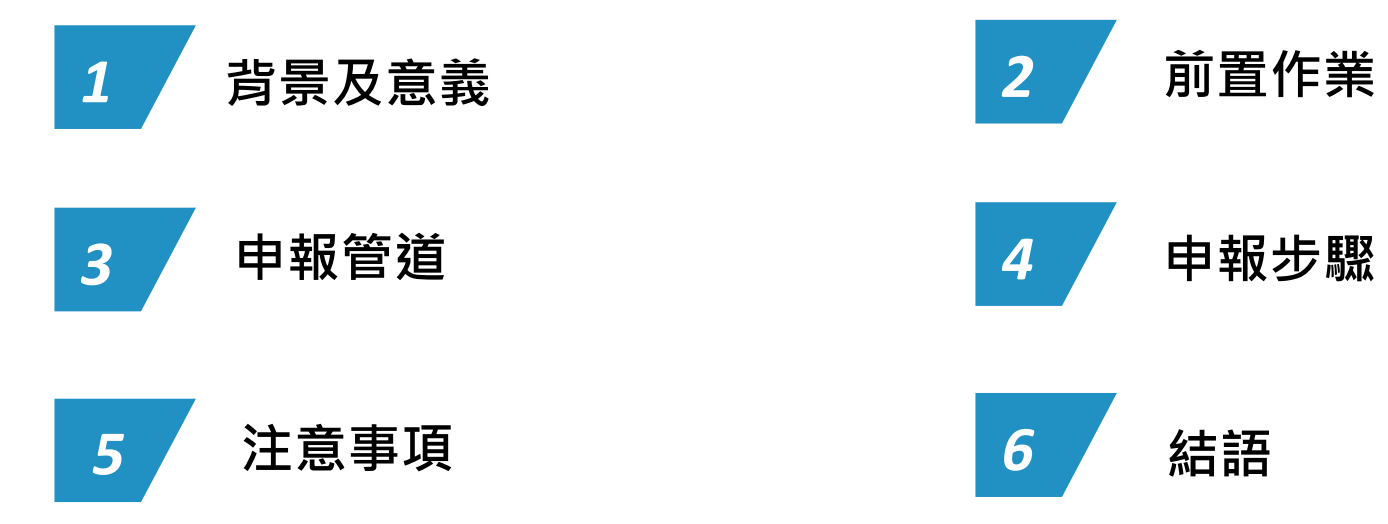

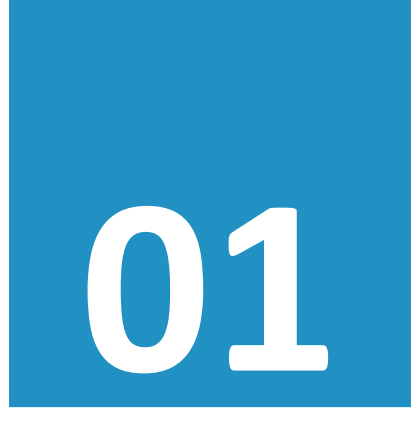

# 背景及意義

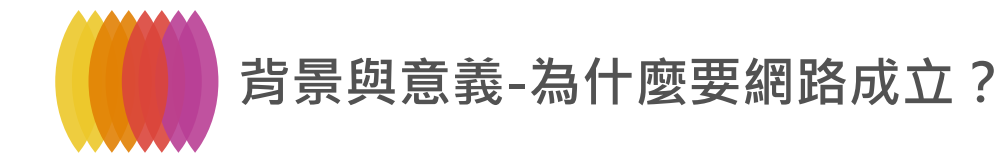

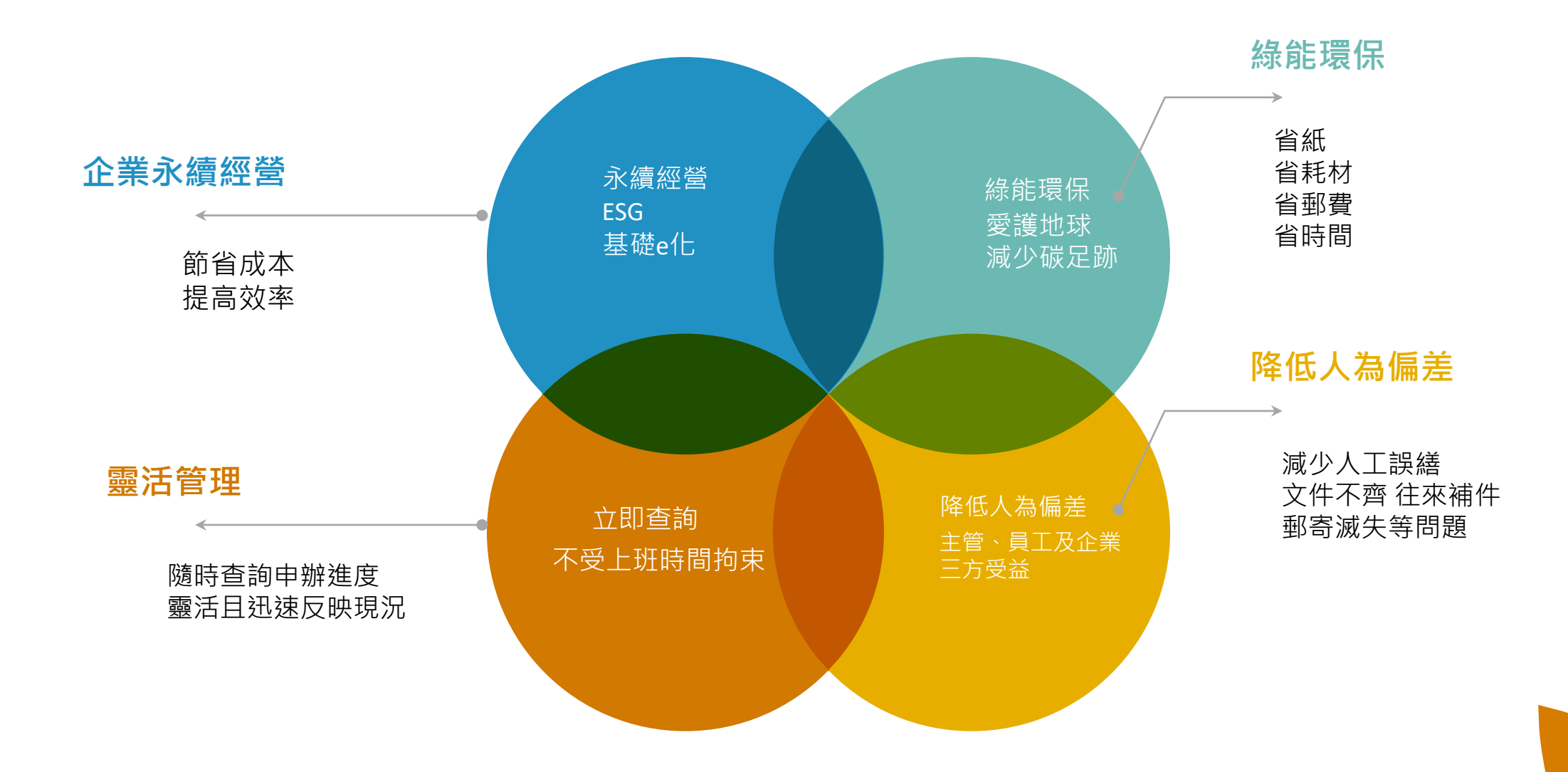

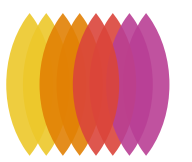

#### 背景與意義-為什麼要網路成立?

#### e化已是不可逆趨勢

數據顯示 以e化代替紙本作業 大家都在做

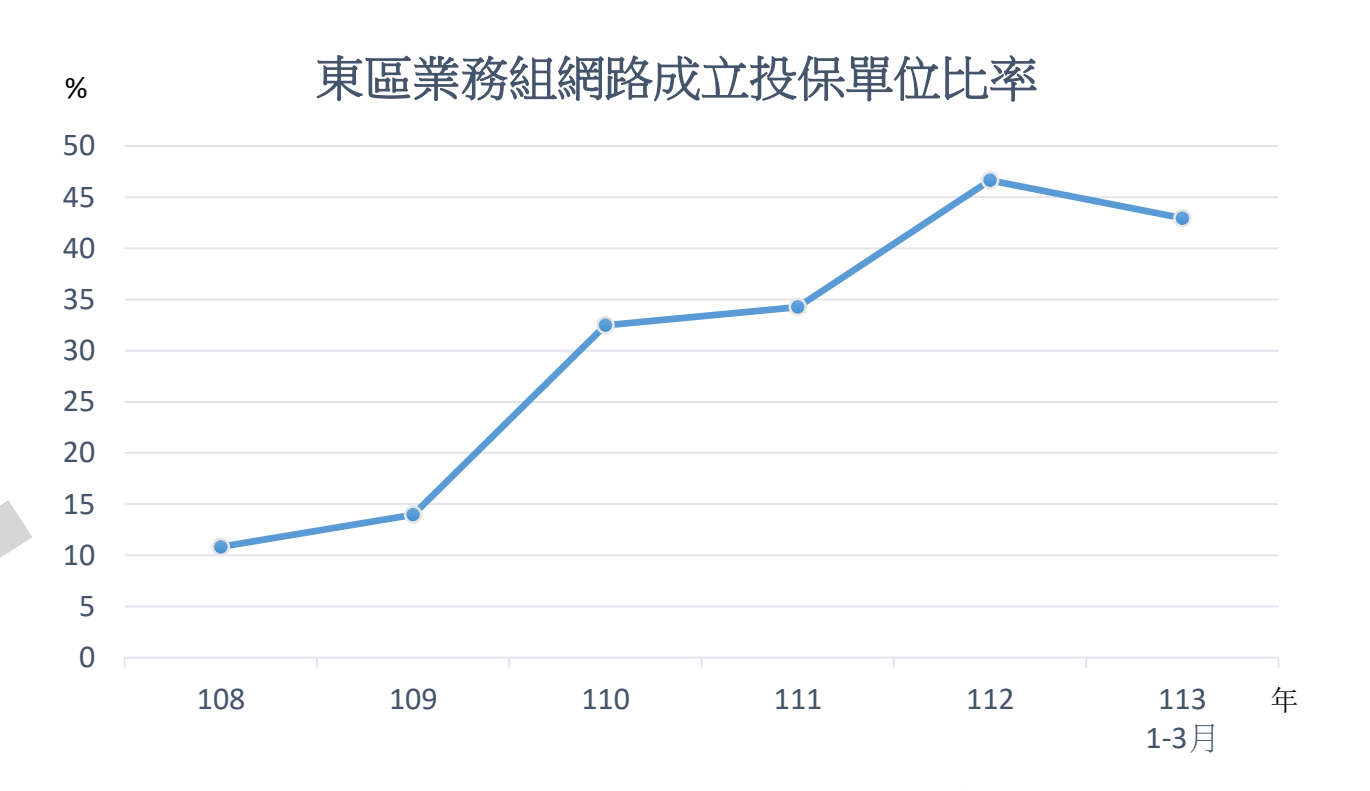

112年起 納入一站式成立數據

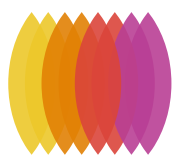

#### 背景與意義-何時要成立投保單位?

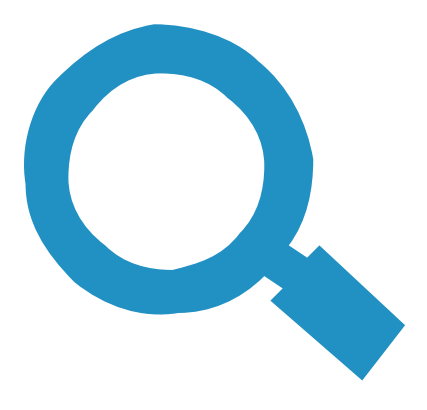

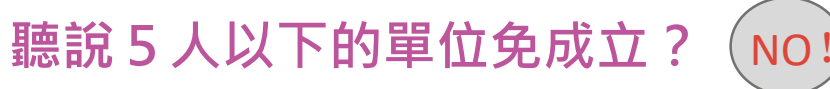

主管機關設立**核准**時,就要成立健保投保單位 待日後僱用員工時,立即加保

與勞保5人以下非強制投保規定不同

§151:第1類被保險人,以其服務機關、學校、事業、機構、雇主或所屬團體為投保單位
VI:投保單位應於保險對象合於投保條件(退保原因發生)之日起3日內,向保險人辦理投保(退保)
§10:第1類被保險人:
(一)政府機關、公私立學校之專任有給人員或公職人員
(二)公、民營事業、機構之受僱者
(三)前二目被保險人以外有一定雇主之受僱者
(四)雇主或自營業主
(五)專門職業及技術人員自行執業者

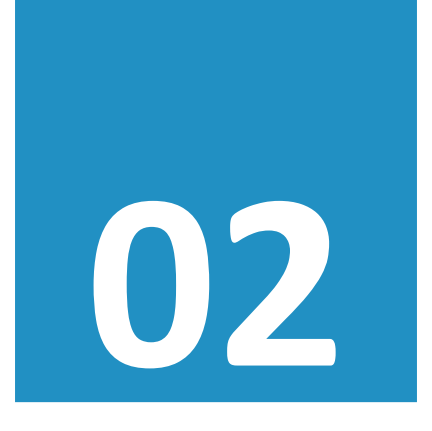

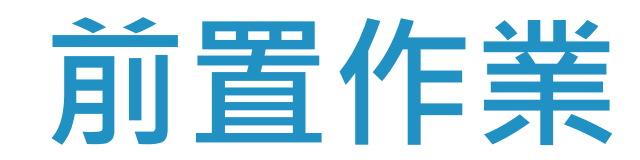

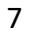

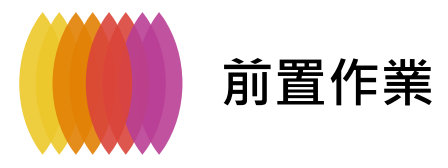

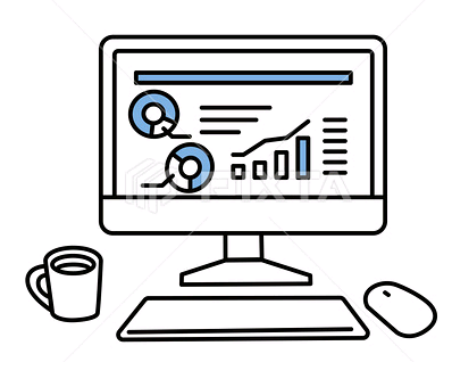

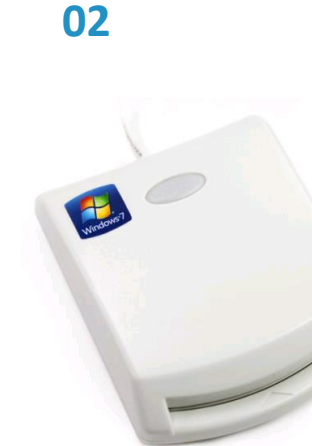

03

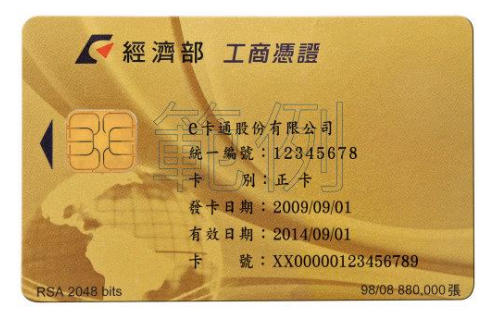

#### OR

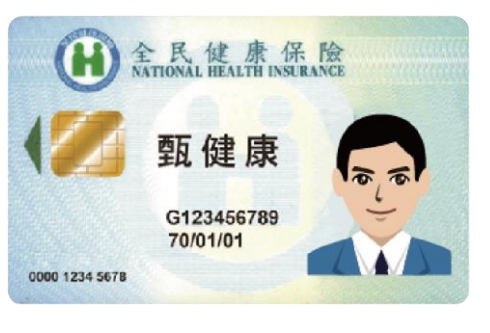

#### OR

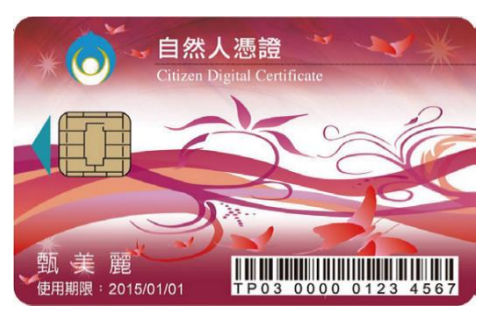

#### 工商憑證/組織團體憑證/政府機關憑證/醫事單位憑證 可成立勞、健保投保單位

04

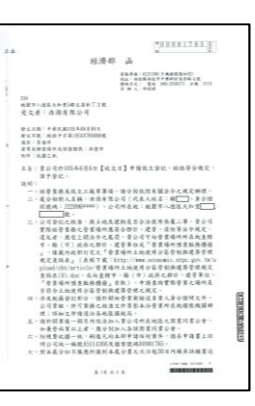

#### 主管機關核准設立公文電子檔

05 中華民戰國民身分證 技名陳 筱 玲 出生民國 57 年 6 月 5 日 發證時 民國 94年 7月 1日(比市)換發 A234567890

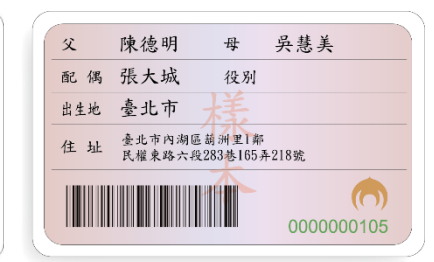

#### 負責人身分證電子檔

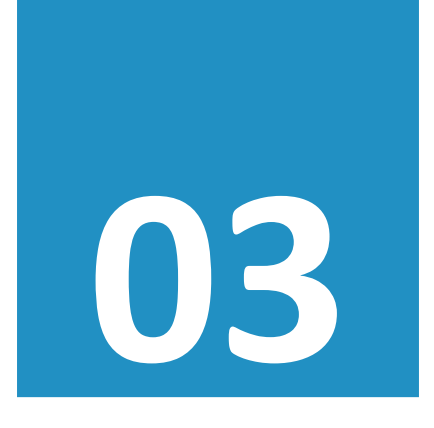

# 申報管道

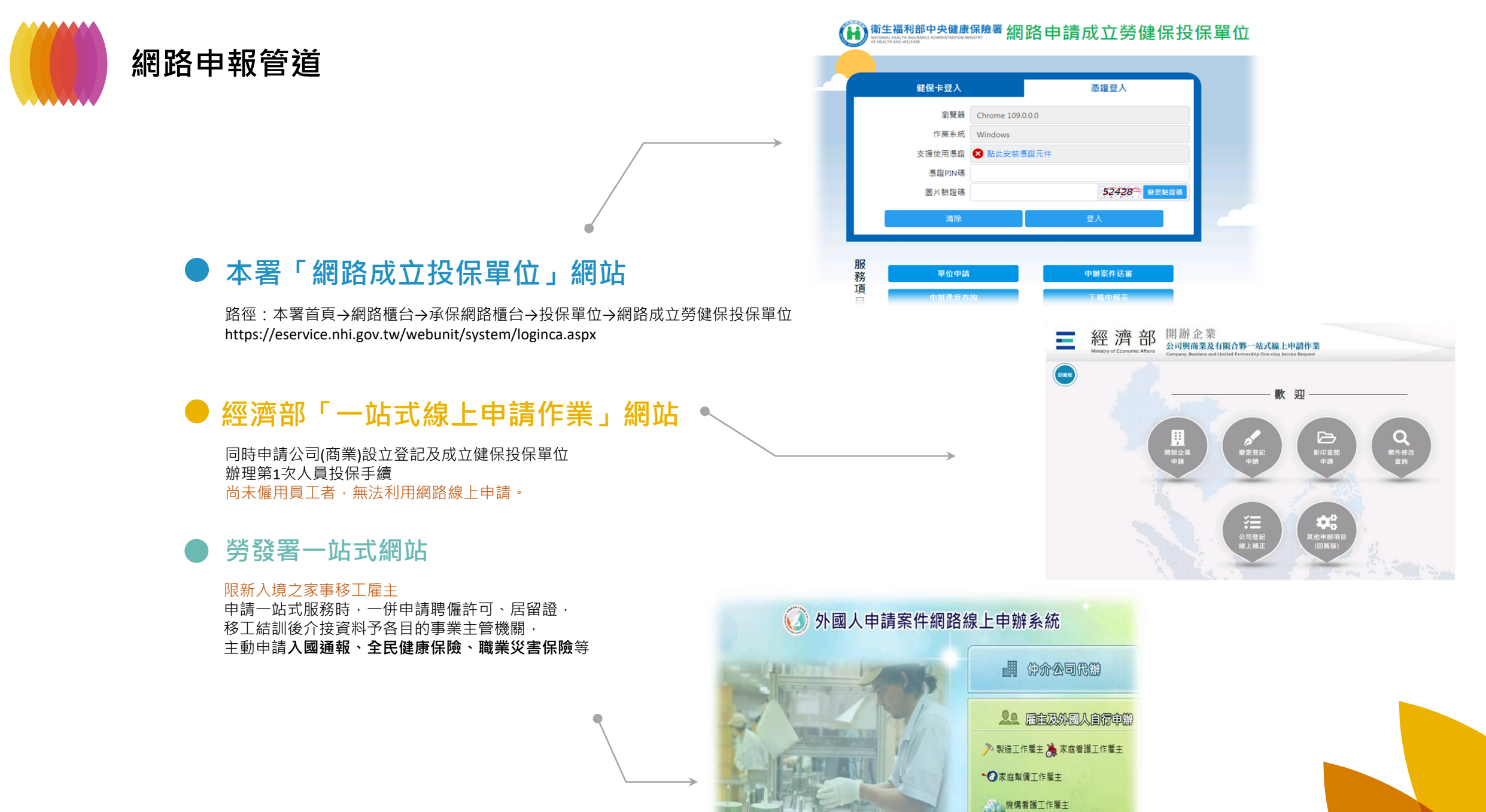

10

∠ 海洋渔撈工作雇主 ● 其他雇主.

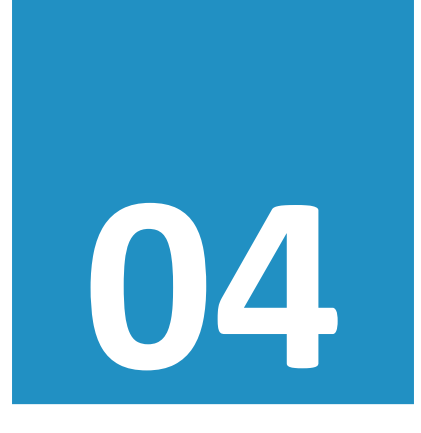

# 申報步驟

#### 本署「網路成立投保單位」網站

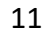

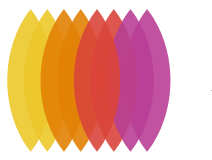

# 本署「網路成立投保單位」流程

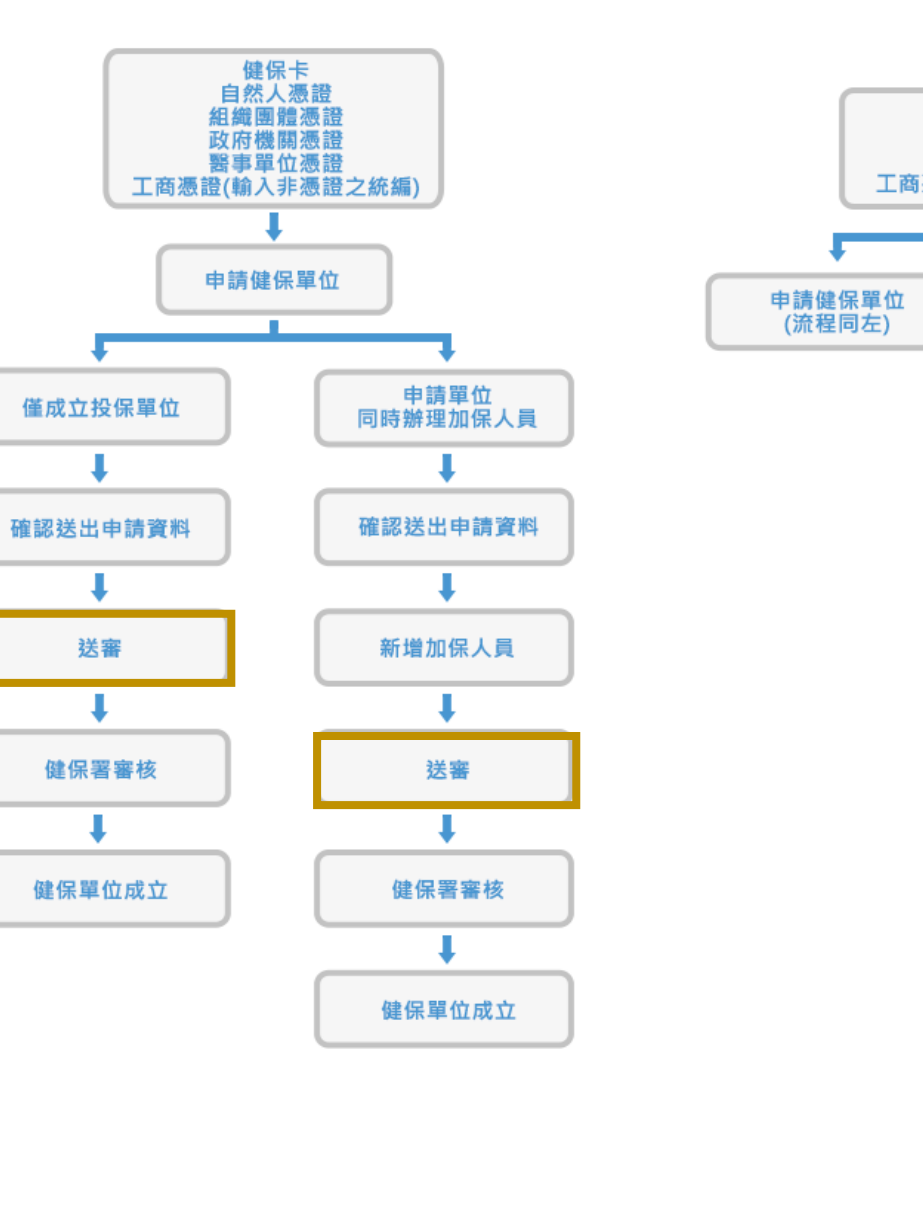

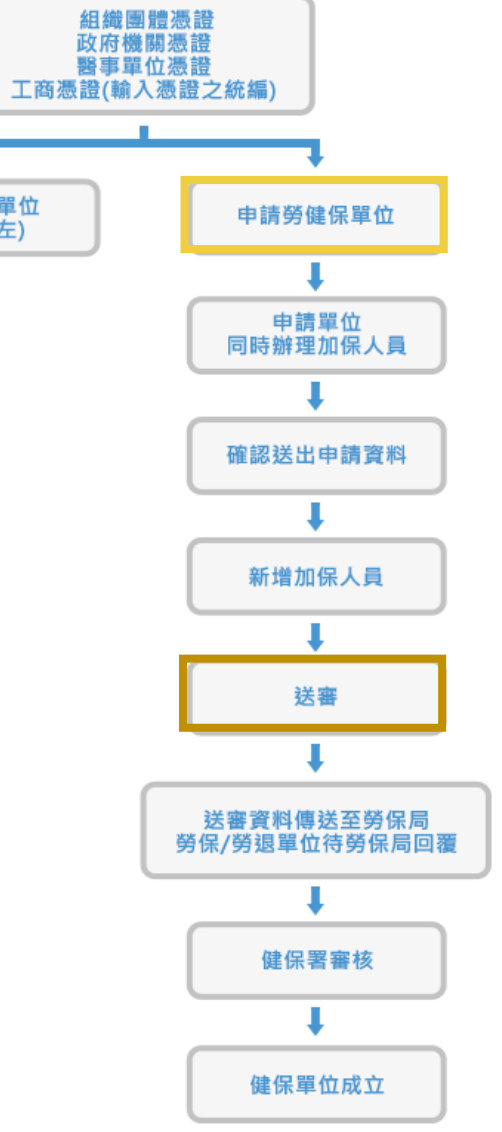

12

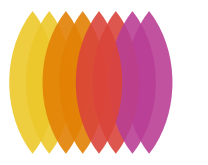

### 本署「網路成立投保單位」流程

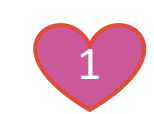

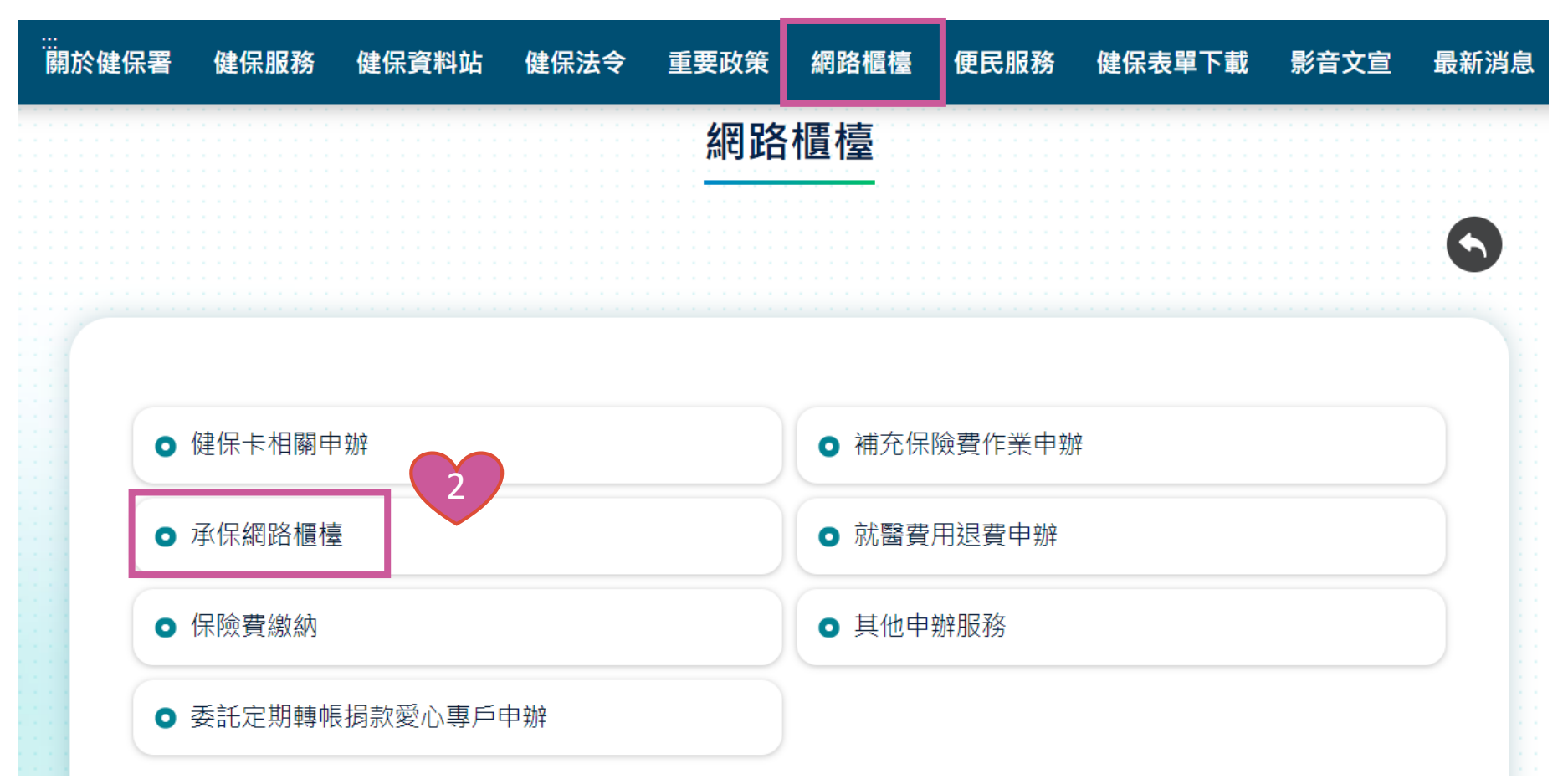

路徑:<u>本署首頁</u>→網路櫃台→承保網路櫃台→投保單位→<u>網路成立勞健保投保單位</u> (https://eservice.nhi.gov.tw/webunit/system/loginca.aspx)

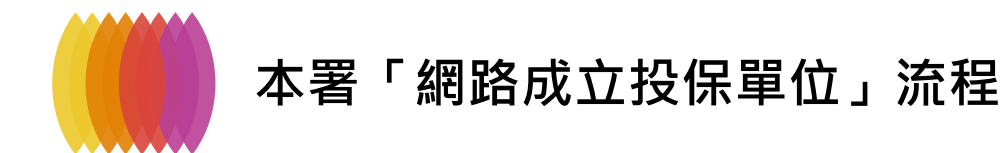

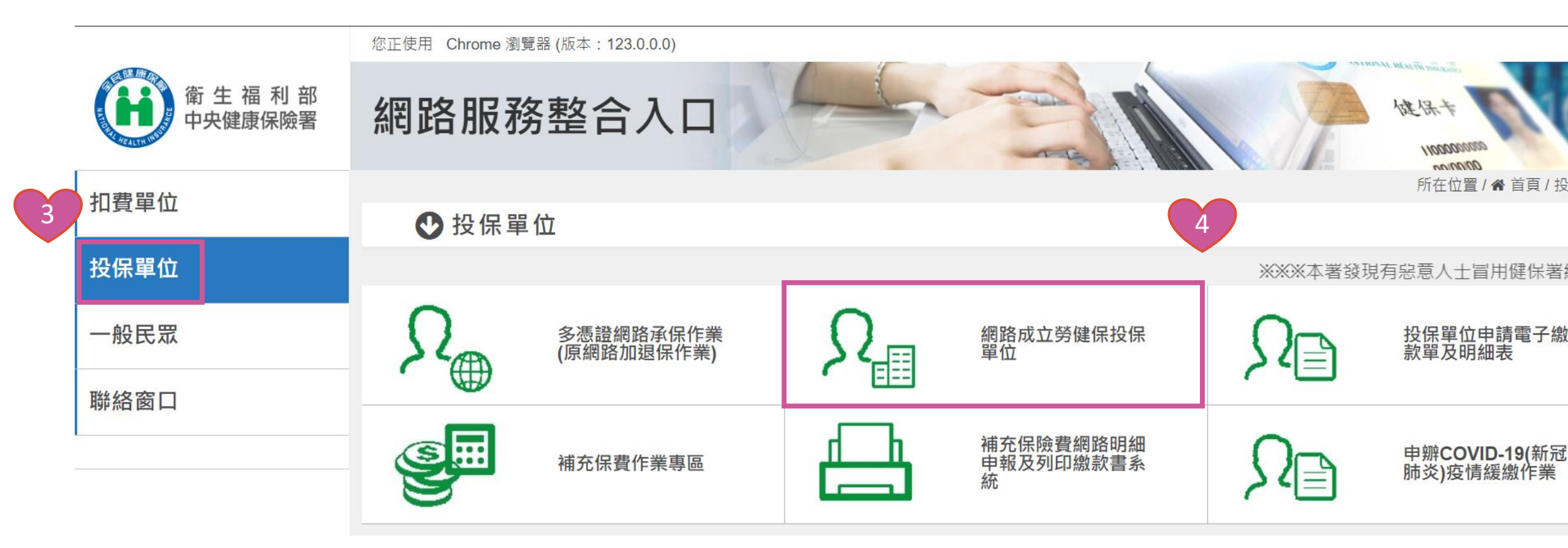

路徑:<u>本署首頁</u>→網路櫃台→承保網路櫃台→投保單位→<u>網路成立勞健保投保單位</u> (https://eservice.nhi.gov.tw/webunit/system/loginca.aspx)

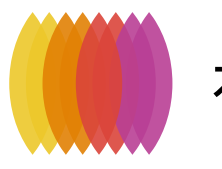

本署「網路成立投保單位」流程

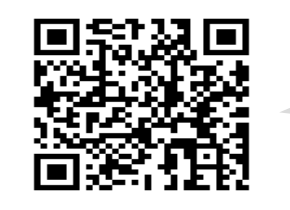

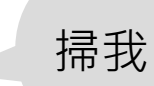

操作手冊 | 常見問題 | 申

# 衛生福利部中央健康保險署 網路申請成立勞健保投保單位

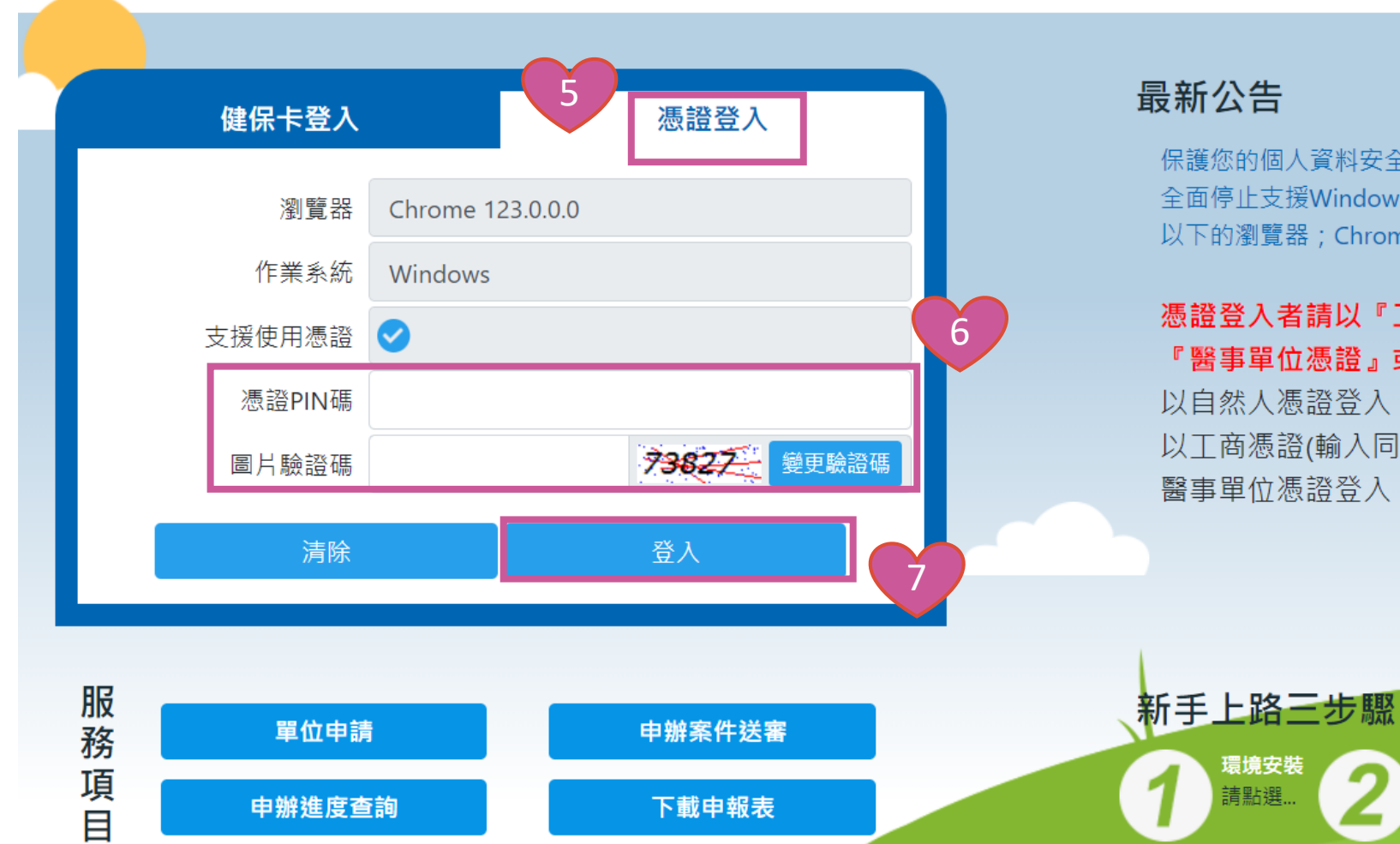

#### 最新公告

睘境安裝

請點選.

保護您的個人資料安全,本系統及勞保局e化服務系統將自民國108年10月1日起 全面停止支援WindowsXP、Vista及Mac OSX 10.14以下等版本作業系統及IE 10版本(含) 以下的瀏覽器; Chrome或其他瀏覽器則建議使用最新版本。

#### 憑證登入者請以『工商憑證』或『組織團體憑證』或『政府機關憑證』或 『醫事單位憑證』或『自然人憑證』登入

以自然人憑證登入,僅允許成立**健保**投保單位 以工商憑證(輸入同憑證之統編)、組織團體憑證、政府機關憑證、 醫事單位憑證登入,允許成立勞健保投保單位

準備讀卡機

如有問題請連至

讀卡機安裝及使用

內政部憑證管理中心

申請健保卡密碼 (1)請備妥卡片及戶口名簿 (2)申請密碼:請點選...

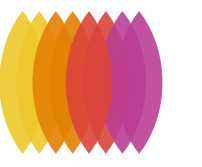

#### 本署「網路成立投保單位」流程-憑證元件安裝

\*技術諮詢電話:07-2318122

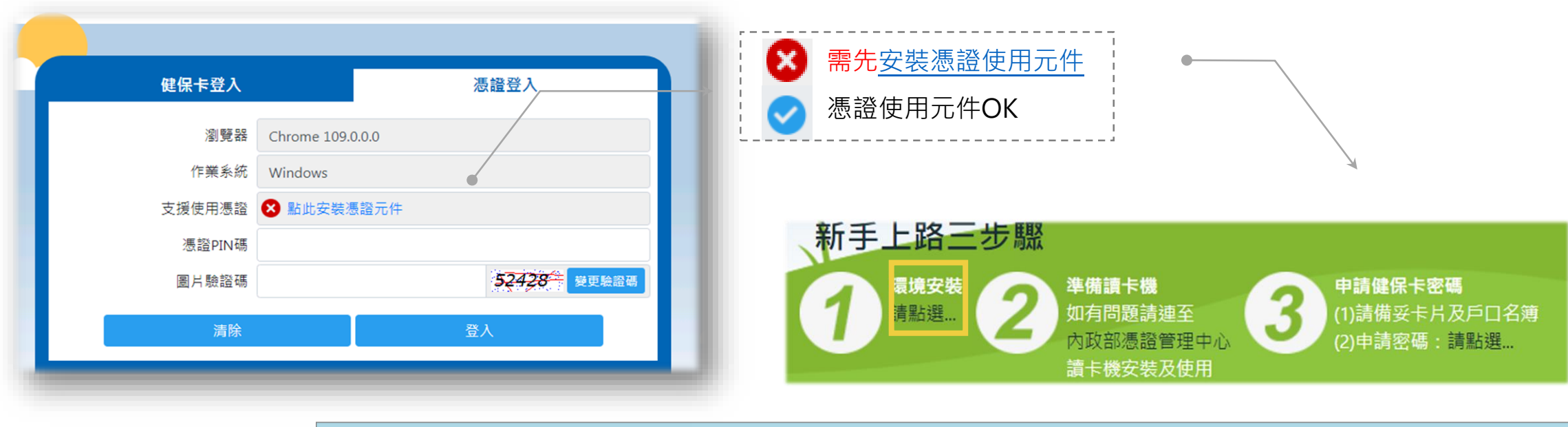

|                           | 憑證元件-環境檢測與安裝(Edge、Chrome、FireFox、Opera、Safari)                                                                                                    |
|---------------------------|----------------------------------------------------------------------------------------------------|
| 瀏覽器                       | 說明及元件下載點                                                                                                    |
| Edge<br>Chrome<br>FireFox | <ul> <li>安裝憑證元件(自然人憑證、單位憑證):</li> <li>1. 下載元件安裝檔之前,請先暫停或關閉您的防毒軟體,避免下載受到阻擋或是造成安裝失敗</li> <li>● 作業系統: Windows 下載元件安裝檔 元件安裝手冊<br/>CGServiSignAdapterSetup.zip MD5驗證碼: da596304090a04c46b851748eac18563</li> </ul> |
| Opera<br>Safari7以上        | 2. 元件安裝檔下載完成後,請進行解壓縮後,再執行安裝<br>3. 安裝時,請使用 <mark>系統管理者權限</mark> 進行安裝,安裝完成後,再啟用或恢復您的防毒軟體即可                                                                                                    |

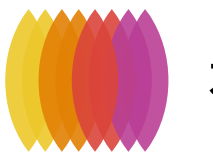

### 本署「網路成立投保單位」流程-憑證錯誤代碼

|        | 1. 內政部自然人憑證及讀卡機偵測工具(請於讀卡機置入憑證後再點選連結功能) |  |  |  |  |  |  |  |
|--------|----------------------------------------|--|--|--|--|--|--|--|
|        | 2. 自然人憑證申辦流程:https://moica.nat.gov.tw  |  |  |  |  |  |  |  |
|        | 3. 政府機關單位憑證申辦流程:https://gca.nat.gov.tw |  |  |  |  |  |  |  |
|        | 4. 工商憑證申報流程:https://moeaca.nat.gov.tw  |  |  |  |  |  |  |  |
|        | 5. 組織及團體憑證申辦流程:https://xca.nat.gov.tw  |  |  |  |  |  |  |  |
| 其它檔案下載 | 6. 電子憑證及讀卡機偵測工具                        |  |  |  |  |  |  |  |
|        | 7. 憑證IC卡登入錯誤代碼查詢                       |  |  |  |  |  |  |  |
|        | 8. 清除IE瀏覽器(Internet explore)之暫存檔       |  |  |  |  |  |  |  |
|        | 9. 下載刪除機碼註冊檔                           |  |  |  |  |  |  |  |
|        | 10. 讀取憑證序號                             |  |  |  |  |  |  |  |

錯誤代碼: 9041

查詢 清除畫面

#### PIN碼錯誤(9041)

| ERR_ID | VARIABLE                  | ERR_CODE | ERRMSG_C                     |
|--------|---------------------------|----------|------------------------------|
| 224    | FSP11_RTN_PIN_LEN_RANGE   | 9041     | PIN碼長度錯誤(PINCODE長度有誤,應該6-8碼) |
| 354    | RA_RTN_INVALID_CERT_STATE | 9041     | 無效的憑證狀態                      |

| ERR_ID | VARIABLE                      | ERR_CODE | ERRMSG_C  |
|--------|-------------------------------|----------|-----------|
| 408    | SERVER_RTN_CERT_STATE_REVOKED | 66503    | 憑證狀態為已被撤銷 |

**自然人憑證過期(66503)**:請先到<u>內政部憑證管理中心</u>展期,展期後再申報

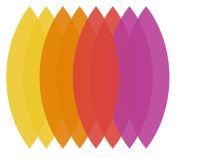

# 本署「網路成立投保單位」流程-自然人憑證展期

<u>內政部憑證管理中心</u> https://moica.nat.gov.tw/renewcert.html

首頁▶憑證作業▶憑證展期 憑證作業實體IC卡 **Certificate process** 憑證展期 ▶ 憑證申辦窗口RAC 自然人憑證線上展期作業 \*技術諮詢電話:07-2318122 ▶ 線上更改憑證公佈作業 ※使用展期作業前請先下載跨平台網頁元件 ※操作時若出現錯誤碼2201,請參考Windows允許彈跳視窗說明 ▶ 憑證IC卡申請 請插入欲展期之自然人憑證IC卡 ▶ 憑證IC卡廢止 請先選擇卡片 CASTLES EZ100PU 0 ✔ 重新偵測卡片 ▶ 憑證展期 IC卡卡號 ▶ 憑證停用 ▶ 憑證復用 憑證用戶名稱 ▶ 新增憑證內電子郵件信箱 ▶ 刪除憑證內電子郵件信箱 原憑證有效期限 自 2017年12月22日 至 2025年12月22日 ▶ 線上修改聯絡用電子信箱 展期後憑證有效期限 自 2017年12月22日 至 2025年12月22日 ▶ 忘記/修改用戶代碼 ▶ 忘記PIN碼/鎖卡解碼 可線上展期期間 自 2022年10月24日 至 2025年12月22日 ▶ 修改PIN碼 請輸入身份證字號/ ▶ 線上續卡申請 證號英文請輸入大寫 居留證號 ▶ 線上續卡開卡作業 (西元年月日共八碼,例如20170130) 請輸入生日 ▶ 線上續卡杳詢 請輸入PIN碼

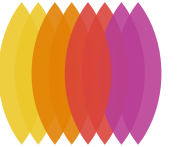

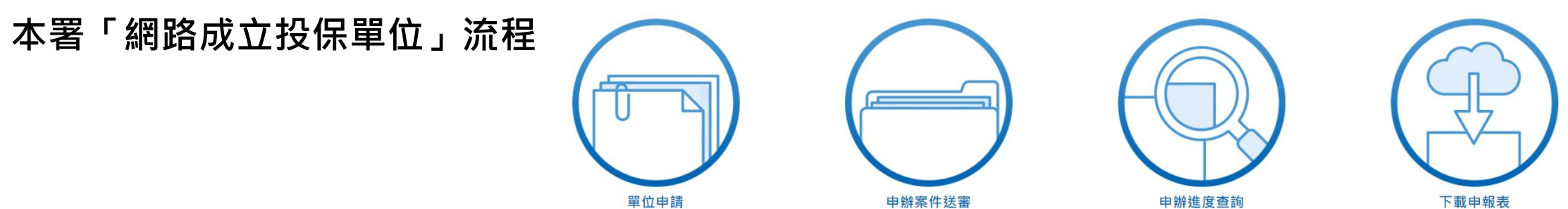

操作手冊 | 常見問題 | 申請流程 🛛 登出

登入資訊:單位憑證登入

#### 會一個 新生福利部中央健康保險署 網路申請成立勞健保投保單位

#### 完成首次人員加保後,請務必至【申辦案件送審作訓

|   | 單位申請                                  | <b>†</b> ○  | 申辦案件送審      |        | 申辦進度查詢   | 下載申報表 |     |
|---|---------------------------------------|-------------|-------------|--------|----------|-------|-----|
| 訐 | ····································· |             |             |        |          |       |     |
|   | 申請作業                                  |             |             |        |          |       |     |
|   | 新増 9                                  |             |             |        |          |       |     |
|   | 受理號碼                                  | 申請          | 日期          | 投保單位名稱 | ¥ 首次人員加保 | 狀態    | C   |
|   | 110043854                             | 2024/2/23 上 | 上午 09:13:34 | 測試用    |          | 暫存    | て服務 |
|   |                                       |             |             |        |          |       | 투   |

|       |       |         |                                                                | max H- |
|-------|-------|---------|----------------------------------------------------------------|--------|
| 多憑證網路 | 健保卡網路 | 衛生福利部   |                                                                |        |
| 承保作業  | 服務註冊  | 中央健康保險署 | 健保諮詢服務專線 市話撥打 0800-030-598 或 4128-678(不須加區域碼) 手機改撥 02-4128-678 |        |

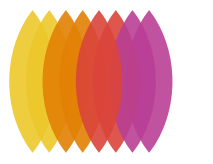

### 本署「網路成立投保單位」流程

操作手冊 |常見問題 |申請流程

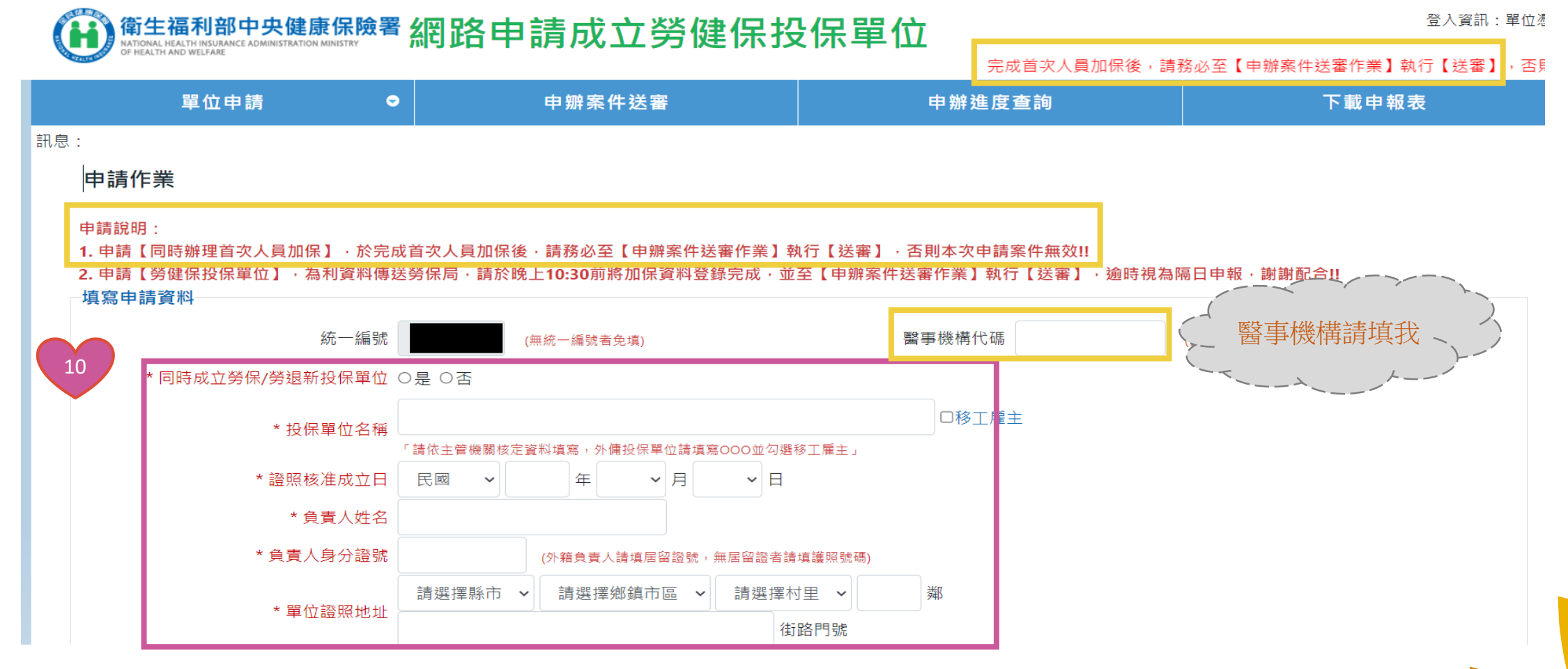

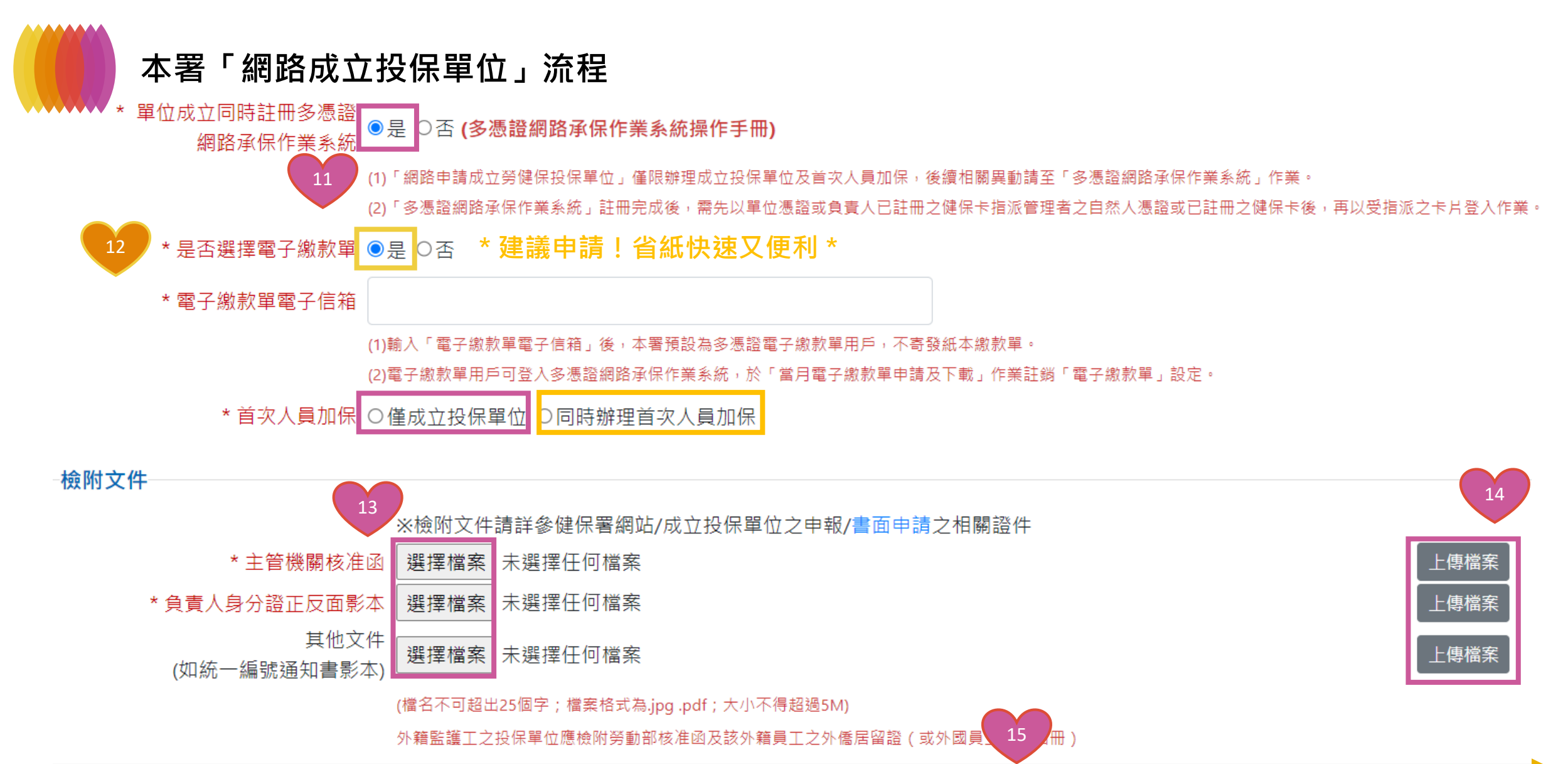

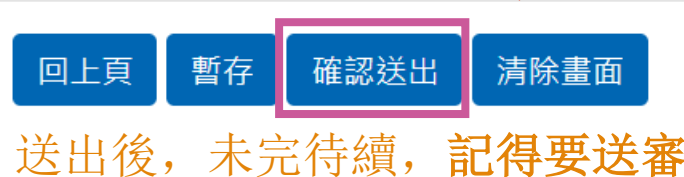

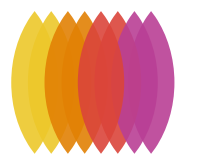

# 本署「網路成立投保單位」流程-首次人員加保

操作手冊 |常見問題 |申請流程

登入資訊:單位憑證

# 偷生福利部中央健康保險署 網路申請成立勞健保投保單位

完成首次人員加保後,請

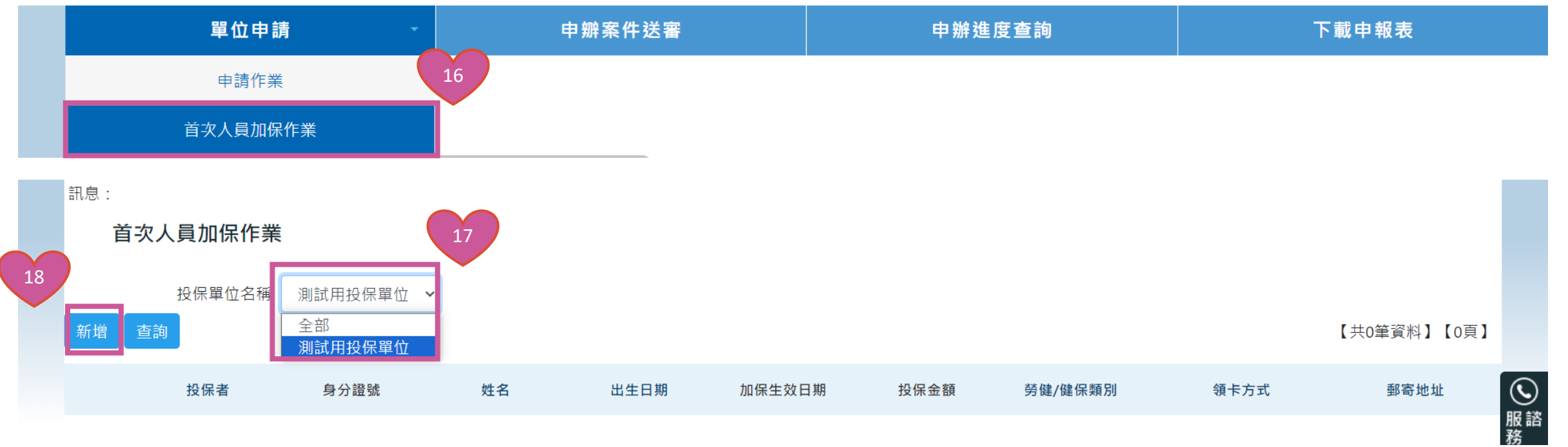

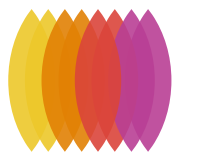

# 本署「網路成立投保單位」流程-首次人員加保

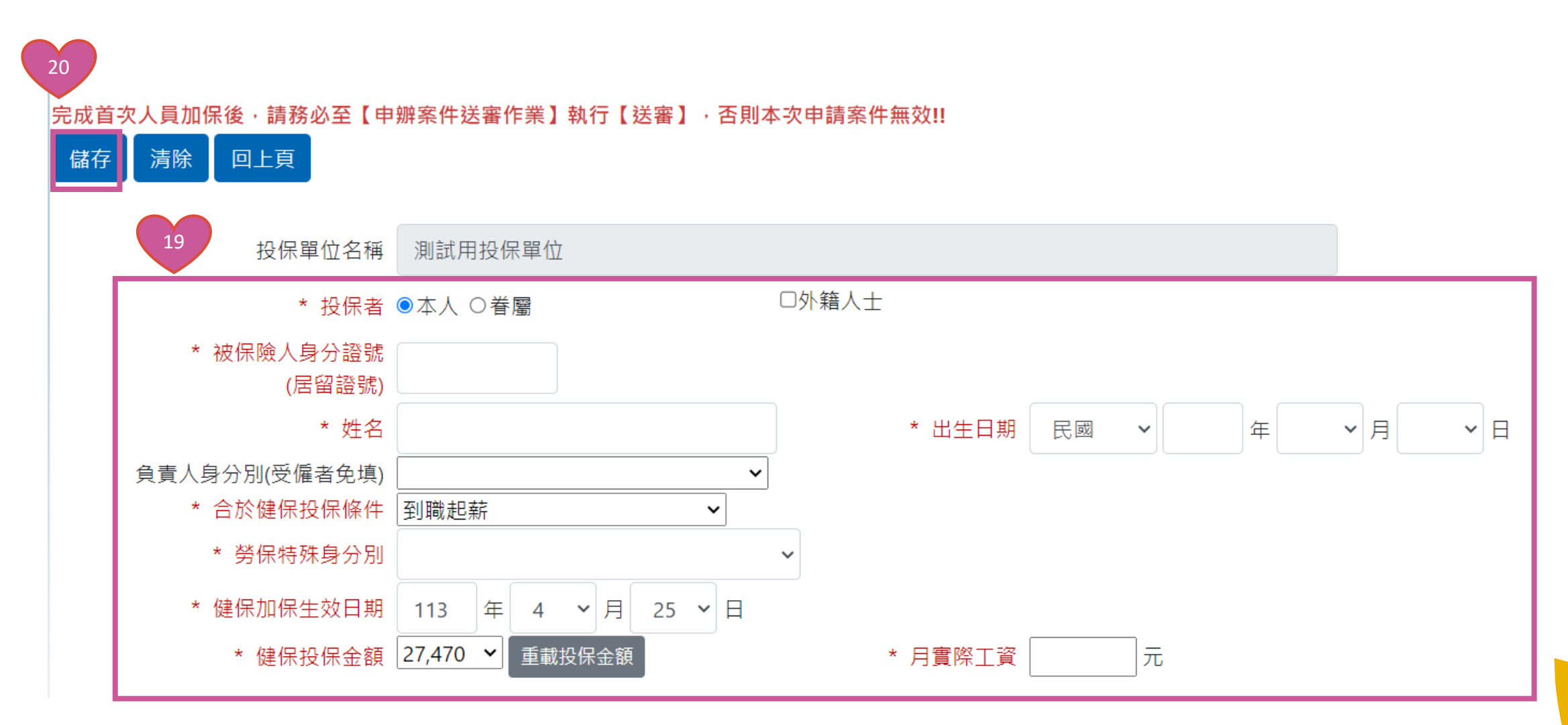

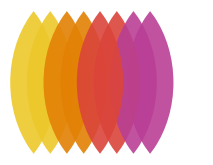

# 本署「網路成立投保單位」流程-送審

操作手冊 | 常見問題 |

|                   |                    | 險署 幺 | 图路申請成立勞健保投  | 保單位    | 登入資    |
|-------------------|--------------------|------|-------------|--------|--------|
| CIT PERCENTION OF | HEALTH AND WELFARE | 21   |             |        | 完成首次人員 |
|                   | 單位申請               | ♥    | 申辦案件送審      | 申辦進度查詢 | 下載申報表  |
| 訊息: 資料            | 查詢成功!共 1 筆資料。      |      | * 一定要記得按我 * |        |        |
| 申辧                | 案件送審               |      |             |        |        |

| 受理號碼 22   | 投保單位名稱  | 申請單位類別 | 首次人員加保     | 狀態  | 審核結果 |
|-----------|---------|--------|------------|-----|------|
| 110043856 | 測試用投保單位 | 勞健保    | 同時辦理首次人員加保 | 待送審 |      |

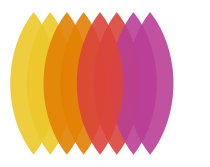

### 本署「網路成立投保單位」流程-送審

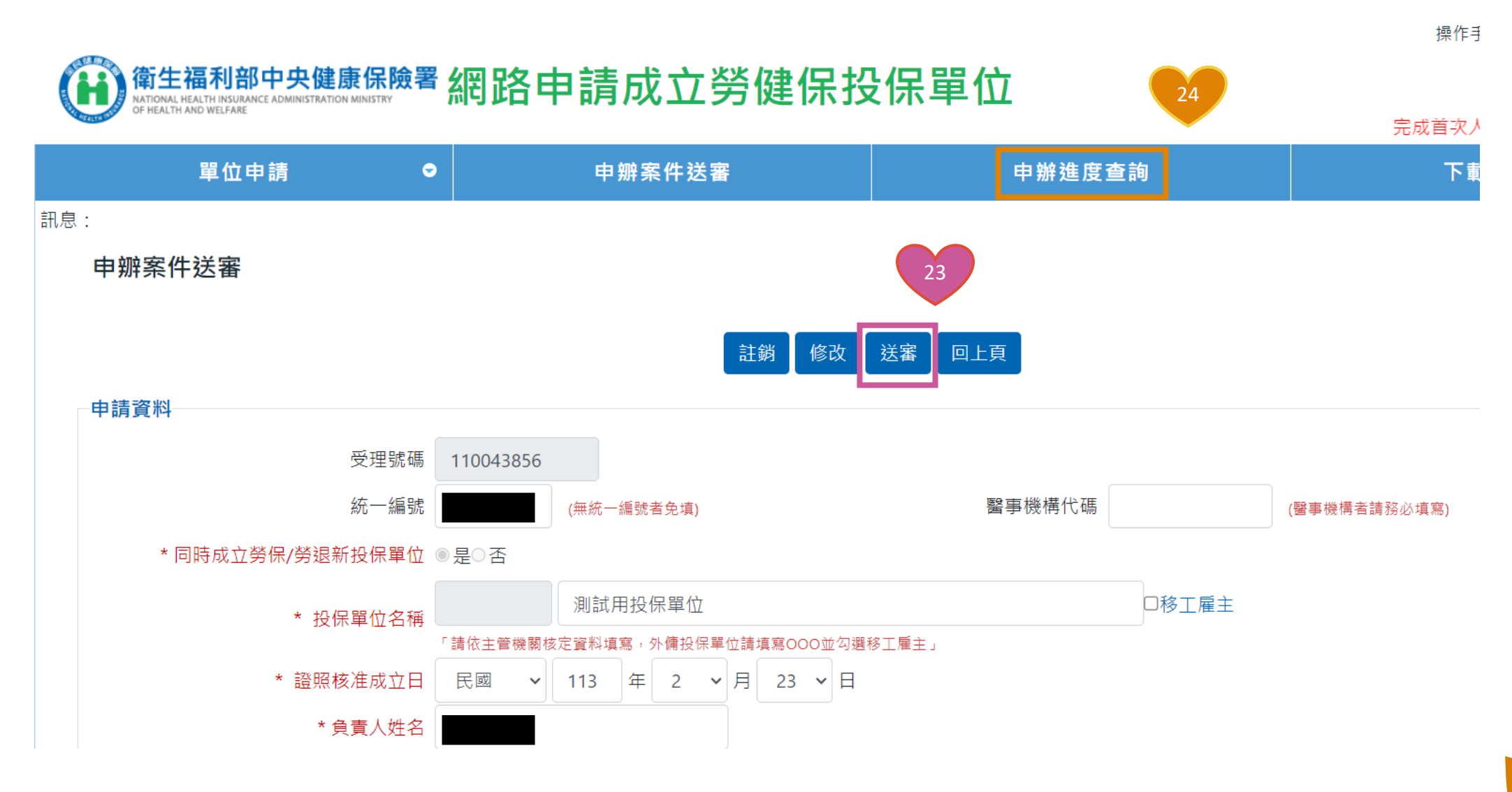

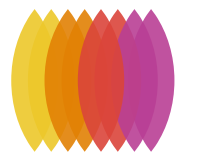

#### 本署「網路成立投保單位」流程-送審及下載申報表

#### 單位申請:

健保投保單位申請:請填寫單位申請資料·若需同時辦理人員首次加保·則需再填寫首次人員加保資料。 勞健保投保單位申請:勞健保單位申請需含加保人員·請填寫單位申請資料及首次人員加保資料

因勞保/勞退單位有其時效性·請於申請當日晚上10:30前填寫完畢。

\* 小叮嚀 \*

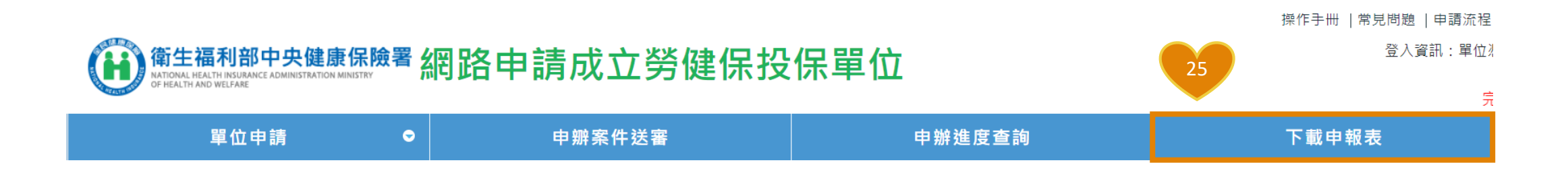

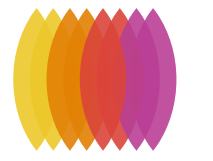

#### 本署「網路成立投保單位」流程

eserviceTest@nhi.gov.tw

衛生福利部中央健康保險署——退回案件重新「送審」作業通知

#### 補件退件

審核通過

已於網路申請成立投保單位,但因本署審核不通過退回該案件, 書單位(受理编號:100000720 單位名稱: 請依退回原因修正上傳資料或附件後,至系統「申辦案件送審作業」中重新按「送審」鍵專送申請資料及附件,若未於退回日(113年04月10日)後7日内重新執行「送審」作業, 已申請之案件視為無效且所傳送之資料及附件將自系統刪除。

)÷

#### 投保單位成立通知書電子郵件。

親愛的(0000000) 您好:+

一、貴單位申請成立健保投保單位業經審核並已設立完成,投保單位代號及名稱為 (XXXXXXXX)(00000000)檢附貴單位全民健康保險投保單位成立通知書。+

二、日後您應辦理之事項主要有下列三項:

- (一)申辦人員加保及退保。
  - 申請各項異動時,請務必填寫上開投保單位代號。。
  - 2. 請於員工到職3日內辦理投保手續,並覈實申報投保金額;員工離職3日內 辦理退保手續。。
  - 費單位可經由本署『多憑證網路承保作業系統』線上辦理投保單位基本資料。 變更及人員投退保、各項異動及查詢作業,網址如下:。

https://eservice.nhi.gov.tw/nhiwebl/system/loginca.aspx+ (二)繳納一般保險費。

1.投保單位每月保費應於次月底前繳納,得寬限15日;屆寬限期仍未繳納者 自寬限期限屆至翌日起至完納前一日止,每逾一日加徵其應納費額 0.1%滯 納金;加徵之滯納金額,以應納費額之15%為上限。。

2. 可以轉帳、金融機構臨櫃、便利商店、自動櫃員機、網路 ATM 及網路銀行繳 纳。

 建議多利用轉帳代繳,以節省時間及避免過期產生滯納金。。 (三)扣繳補充保險費。

 費單位如有給付高額獎金、兼職所得、執行業務收入、股利所得、利息所得、 租金收入等6項所得予員工、股東或房東等時,應扣繳補充保險費。。

2. 投保單位每月支付之薪資總額超過其受僱者當月投保金額總額之差額部分 亦應計收投保單位補充保險費。。

三、各項業務連結網址如下: 1. 健保業務懶人包。 (網北:+ https://www.nhi.gov.tw/Content\_List.aspx?n=4252829E28EACA3D&topn=CB563D844DBDA35A) 2. 一般保險費計算與繳納 (網址:↓ https://www.nhi.gov.tw/Content\_List.aspx?n=597C0E64D4521D94&topn=5FE8C9FEAE863B46) 3. 扣繳補充保險費 (網址:+ https://www.nhi.gov.tw/Nhi2/QA.aspx?n=696A8028EA3C410C&topn=0B69A546F5DF84DC)+ 4. 投保單位代號及本署各分區業務組承辦人查詢。 (網址:+ https://www.nhi.gov.tw/OnlineQuery/Insurance\_UnitQuery.aspx?n=803FA3601B7C832D&sms=36A 0BB334ECB4011&topn=5FE8C9FEAE863B46)+ 建保表單下載。 (網址: https://www.nhi.gov.tw/Content List.aspx?n=1E1039BE19C4DCAC&topn=1E1039BE19C4DCAC 健保醫療計畫: (網址: https://www.nhi.gov.tw/Content\_List.aspx?n=E91F0E1FD247C77A&topn=5FE8C9FEAE863B46 7. 分級醫療, 厝邊好醫師 社區好醫院. (網址: https://www.nhi.gov.tw/Content List.aspx?n=77E733B4D7F423AC&topn=787128DAD5F71B1A 四、若有任何疑問,歡迎電洽本署免付費服務電話:0800-030598(手機講改撥

02-4128678),或在本署全球資訊網/意見信箱留言,本署將竭誠為

27

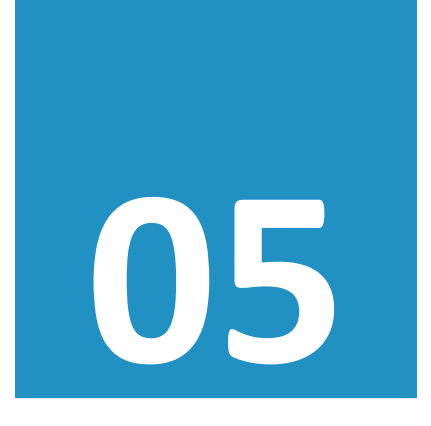

# 注意事項

① 各類別單位成立應附文件② 其他注意事項

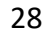

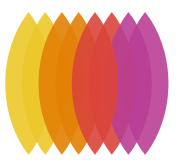

### 各類別成立投保單位應附文件

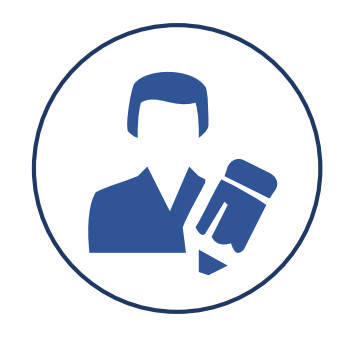

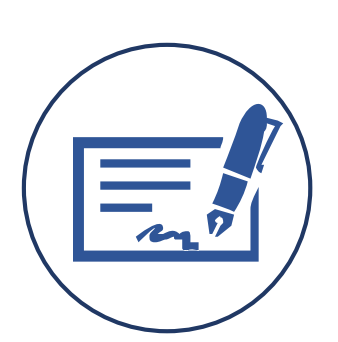

公司、行號

- ① 經濟部(縣政府)核准設立函
- ② 負責人身分證
- ③ 如為合夥,合夥契約書、合夥人 身分證
- ④ 統一編號編配通知書(無免附)

① 勞動部核准聘僱許可函

移工雇主

- ② 負責人身分證
- ③ 移工居留證

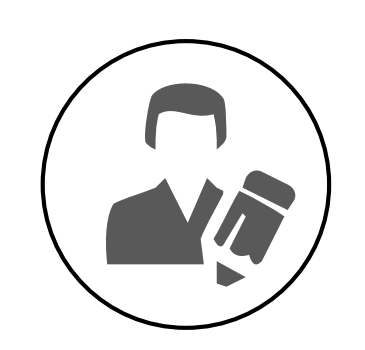

事務所、 專技人員自行職業者

- ① 開(執)業執照(證書)
   ② 負責人身分證
   ③ 公會會員證(ex:律師、專利師)
- 、會計師等,如無須加公會始可 執業者免附)
- ④ 如為合夥, 合夥契約書、合夥人 身分證、合夥人加保聲明書
- ⑤ 統一編號編配通知書(無免附)

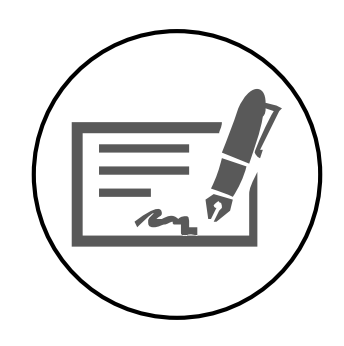

各業人民團體

| 1 | 團體立案證書  |  |
|---|---------|--|
| 2 | 負責人當選證書 |  |
|   |         |  |

③ 統一編號編配通知書(無免附)

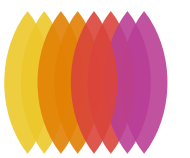

## 各類別成立投保單位應附文件

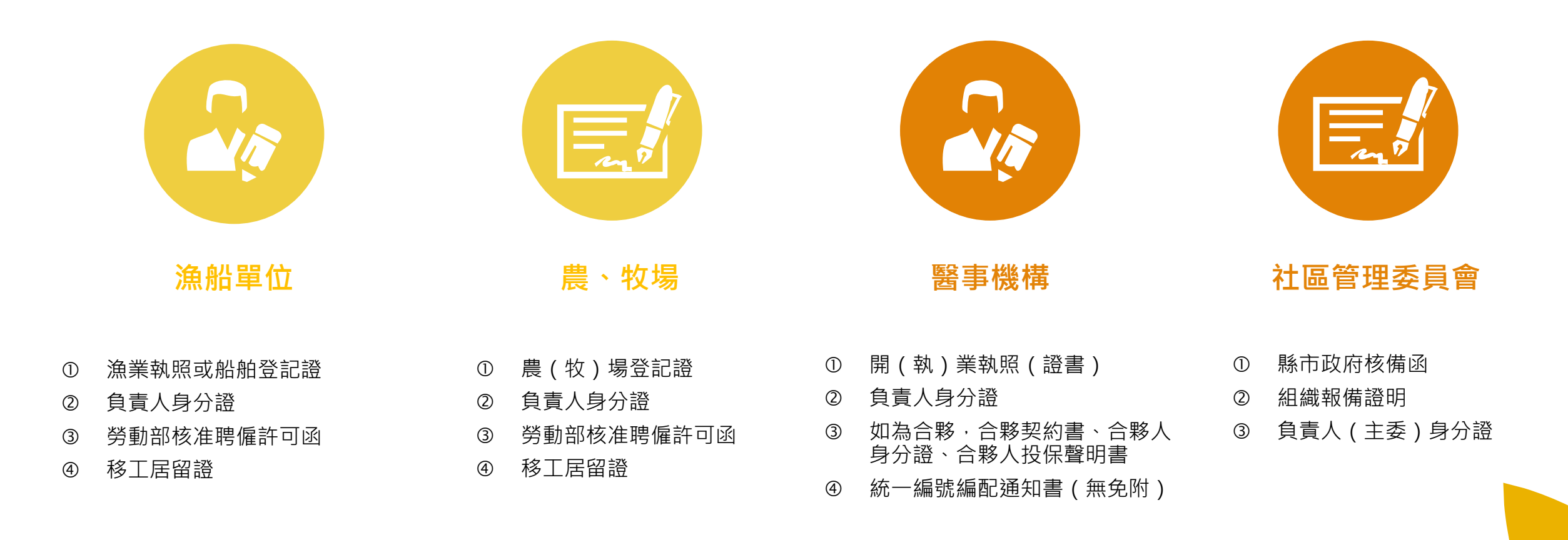

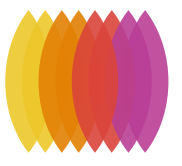

#### 各類別成立投保單位應附文件

|         |                    |             | 投           | 保    | 單  | 化                                                                  | 1 檢       | 附          | 證       | 件          |             |           |                    |          |
|---------|--------------------|-------------|-------------|------|----|--------------------------------------------------------------------|-----------|------------|---------|------------|-------------|-----------|--------------------|----------|
| 組       | 織                  |             | 性           |      | 質  | 쯢                                                                  |           |            | 明       |            |             | 文         |                    | 伯        |
| 公司      |                    |             |             |      |    | 公司                                                                 | ]設立       | 核准         | 函       |            |             |           |                    |          |
| 獨資行     | 號                  |             |             |      |    | 行員                                                                 | 总设立       | 核准         | 函       |            |             |           |                    |          |
| 工廠、     | 礦場                 |             |             |      |    | 1                                                                  | (礦)       | 廠登         | 記證      | 或開:        | L證明         | (採        | 礦執照                | )        |
| 農(牧     | ) 場                |             |             |      |    | 農                                                                  | (牧)       | 場登         | 記證      |            |             |           |                    |          |
| 漁捞(;    | 漁船)                |             |             |      |    | 漁業                                                                 | 業執照       | 或船         | 舶登      | 記證         |             |           |                    |          |
| 林業      |                    |             |             |      |    | 造材                                                                 | 木或伐       | 木登         | 記證      |            |             |           |                    |          |
| 新聞、     | 出版                 |             |             |      |    | 新聞                                                                 | 目、出       | 版登         | 記證      |            |             |           |                    |          |
| 合作公     | 益事業、               | 財團法         | 人           |      |    | 登급                                                                 | 己證、       | 法人         | 登記:     | 證書         |             |           |                    |          |
| 醫療機     | 構                  |             |             |      |    | 開業                                                                 | 炸執照       | ł.         |         |            |             |           |                    |          |
| 各類技     | 師事務所               | f           |             |      |    | 開す                                                                 | 炸執照       | ł.         |         |            |             |           |                    |          |
| 律師、     | 會計師 (              | (單位名        | 稱為其         | 某律   |    | 律師                                                                 | 币證書       | (考         | 試院:     | 核發         | )、公1        | 會證書       | 「い地ク               | 方法院      |
| 師、某     | 會計師)               |             |             |      |    | 登ノ                                                                 | 、函 (      | 或財         | 政部      | 登入         | 函)          |           |                    |          |
| 補習班     |                    |             |             |      |    | 立員                                                                 | < 證書      |            |         |            |             |           |                    |          |
| 幼兒園     | 、兒童及               | 少年福         | 利機相         | 溝、ネ  | 5  | 設式                                                                 | 1.許可      | *證書        |         |            |             |           |                    |          |
| 人福利     | 機構                 |             |             |      |    |                                                                    |           |            |         |            |             |           |                    |          |
| 各類人     | 民團體、               | 社會團         | 體           |      |    | 立業                                                                 | <證書       | -          |         |            |             |           |                    |          |
| 宗教團     | 體、教會               | r i         |             |      |    | 立員                                                                 | < 證書      | ī          |         |            |             |           |                    |          |
| 土地登     | 記專業代               | <b>注理人事</b> | 務所          |      |    | 開す                                                                 | 机机        | (內         | 政部;     | 核發         | ,各縣         | 市均        | 可登記                | 開        |
|         |                    |             |             |      |    | 業)                                                                 |           |            |         |            |             |           |                    |          |
| 專利商     | 標代理人               |             |             |      |    | 專利                                                                 | 引代理       | !人證        | 書(:     | 經濟         | 邹中央         | 標準        | 局核發                | •)       |
| 稅務會     | 計記帳台               | 、理人、        | 會計3         | 事務户  | 斤  | 1.合                                                                | 格:        | 稅務         | 代理)     | 人證書        | <b>「</b> 、財 | 政部        | 登入函                |          |
|         |                    |             |             |      |    | 2.不                                                                | 合格        | :扣         | 繳單自     | 立設了        | L登記         | 通知        | <u>*</u>           |          |
| 外商在     | 台辨事质               | 〔單位         | 名稱法         | 某代表  | Ę. | 外面                                                                 | 百在台       | 代表         | 人報      | 備卡         | 或核備         | 卡 (       | 經濟部                | 核        |
| 人)      |                    |             |             | 1- h |    | 發)                                                                 |           |            |         |            |             |           |                    |          |
| 外國在     | 台經濟、               | 文化商         | 務辨          | 事處   |    | 外3                                                                 | き部公       | 函          |         |            |             |           |                    |          |
| (単位)    | 名稱為某               | 、在台辨        | 爭處,         | )    |    |                                                                    | . I       |            | - 24    |            |             |           |                    | Ath - 10 |
| 公寓、     | 大厦、社               | 上區管理        | 委員1         | 會    |    | 組約                                                                 | 成報信       | 證明         | 、縣、     | 市政         | 府公函         | 、主        | 任委員                | 聲明       |
| 1 10 45 | 中土材石               | the last    |             |      |    | -<br>-<br>-<br>-<br>-<br>-<br>-<br>-<br>-<br>-<br>-<br>-<br>-<br>- | h ani ni  | - de /     | 6.5     | s. # 15 .  | ~ ~ h       |           | a) E M             | - th- )  |
| 本 図 精   | <b>豕庭常傷</b>        | 「、孫姆        | -           |      |    | 僱傷                                                                 | 青證明       | 1 香 (      | 催王:     | 請任)        | 竹所在         | 地村        | 里长贫                | (早)      |
| 外國精     | 家庭常備               | 1、監護        | <u>, T.</u> | -10  |    | 分支                                                                 | 力部期       | 僱核         | 准函      | · I        | 作名册         | ・外        | 简居留                | <b>新</b> |
| 國會議     | 貝、地方<br>佐はまい       | 氏意代         | <b>衣助</b> 3 | 里    | 6  | 富立                                                                 | き證書       | 1.0 12     | LL de   | 2 **       | ** ***      | 111 - 44- | λ1. m <sup>2</sup> |          |
| 國荷損(    |                    | 〔何貝(        | 里位)         | 石稱人  | 性  | 國行                                                                 | 可预得       | 7 挺 宵      | 技術      | 貝登         | 记證及         | 從業        | 親照                 |          |
| 王姓名     | )<br>het del 14-1- |             |             |      |    | -h *                                                               | t 12 - 14 | t alta dat | Act 11- | 1.47 3.42- | A 348 m     | da.       |                    |          |
| 才科菌     | 侯襄作户               | T           |             |      |    | 4 4                                                                | ⊪氏 鹵      | 面积         | :製作:    | 肠進         | 冒證明         | 書         |                    |          |

#### 投保單位合夥人加保聲明書

本投保單位 為合夥組織型態, 共同 由 合夥經營,由 擔任負責人。 □ 其他合夥人亦係聯合執行業務,依健保法第10條第1項第 5款規定,符合專門職業及技術人員自行執業之被保險人 身分 □ 其他合夥人另為本單位之受僱員工,領有薪資,依健保法 第10條第1項第2款規定,符合民營事業,機構受僱之被 保險人身分 ] 其他 it 致 衛生福利部中央健康保險署〇〇業務組 投保單位名稱: 單位圖記 負責人印章 營利事業統一編號: 負責人姓名: 電 話: 中 菙 民 年 國 月 日

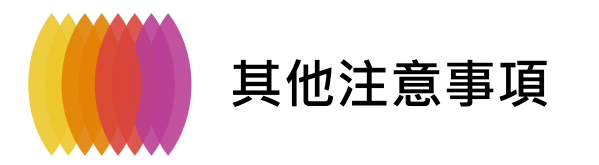

#### 經濟部一站式成立申報同時辦理<u>負責人加保</u> 可**調降負責人投保金額** 因健保法規定負責人應以最高一級投保 若未申請,負責人投保金額會以最高級距(219,500)入檔

| <b>欧</b> 务保連絡電話        02-12345678        (格式例:02-12345678#119 (分機可不填))            分保連絡傳真        02-12345678#119        (格式例:02-12345678#119) <b>欧</b> 主營業項目 <b>貸記軟麵服務業 &gt; 欧</b> 务保/就保單位           ○成立务保/勞退單位           ○成立务保/勞退單位 <b>S</b> 保/就保單位           ○成立务保/勞退單位           ○成立务保/勞退單位 <b>S</b> 分差属主提繳率 <b>⑤ ⑥ S</b> 分差属主提繳率 <b>⑥ ⑥ S</b> 分差属主提繳率 <b>⑥ ⑥ 19</b> 分表場面主提提總會 <b>⑥ ⑥ 19</b> 分表 <b>⑥ ⑥ 19</b> 分表 <b>⑥ ⑥ 19</b> 分表 <b>○ ⑥ ⑦</b> の <b>○ ○ ○ ○ ○ ○ ○ ○ ○ ○</b>                                                                                                    |                                  |                                                                                              |
|----------------------------------------------------------------------------------------------------|----------------------------------|----------------------------------------------------------------------------------------------|
| 务保建路傅真       02-12345678#119       (格式例:02-12345678#119)         2021 主營業項目       夏訊軟體服務業          2021 至營業項目       夏訊軟體服務業          2021 勞份/ 然保單位       ○ 成立勞份/ 究優里 © 成立就保/勞憑單位         2021 勞恐属主提繳率       6         2021 勞恐属主提繳率       6         2021 勞恐國 印爾馬18 萬(2000元)申韓, 如當利所得未達最高一級欲申請調降者, 請點選下列調除方式:         C 自古人於本翼位移居。       6         2031 勞認立單位或素指有單位感證及自責人自然人憑證者: 始可於本網站線上申報調降投保金額、請讓 人下一步關<br>。         ②新設立單位或素單位感證或自責人自然人憑證者: 約可於本網站線上申報調降投保金額、請讓 人下一步關<br>。         ○日古人於本翼位移居。       9.1 自責人 申報調降投保金額增加了的人憑證者: 約可於本網站線上申報調降投保金額、請讓 人下一步關<br>。         ○日古人於人類 自責人自然人憑證者: 本綱站仍先自動帶出最高一級, 請利用本局寄送之留<br>方都, 許說立單位或素單位感證或自責人無自然人憑證者: 本綱站仍先自動帶出最高一級, 請利用本局寄送之留<br>方都, 許該立單位或素單位感證或自責人無自然人憑證者: 本綱站仍先自動帶出最高一級, 請利用本局寄送之留<br>方都, 許該立單位或素單位感證或自責人無自然人憑證者: 本綱站仍先自動帶出最高一級, 請利用本局寄送之留<br>方都, 許該一個一個一個一個一個一個一個一個一個一個一個一個一個一個一個一個一個一個一個                                                                                                    | <b>必頃</b> 勞保連絡電話                 | 02-12345678 (格式例:02-12345678#119 (分機可不填))                                                    |
|                                                                                                    | 勞保連絡傳真                           | <b>02-12345678#119</b> (格式例:02-12345678#119)                                                 |
| Image: Set Set Set Set Set Set Set Set Set Set                                                                                                    | <mark>必頃</mark> 主營業項目            | 資訊軟體服務業 ✔                                                                                    |
| ● 予認雇主提繳率       6       % <b>İ İ 人健保設保金額申報:</b> 依「全民健康保險法施行細則」第46條第1項第3款及第4款之規定,自責人應按投保金額分檢表最高一級(目前為18萬2000元)申報。如營利所得未達最高一級(故申請調降者,請點選下列調降方式:         ● <b>Δ A b A b b b b b b b b b b</b>                                                                                                    | ❷頃 勞保/就保單位                       | ○成立勞保/勞退單位 ● 成立就保/勞退單位                                                                       |
| <ul> <li>自責人健保投保金額申報: 依「全民健康保險法施行細則」第46條第1項第3款及第4款之規定,自責人應按投保金額分級表最高一級(目前為18萬2000元)申報。如營利所得未達最高一級欲申請調降者,請點選下列調降方式:</li> <li>○ 自責人未於本單位投保。</li> <li>④ 新設立單位需持有單位憑證及自責人自然人憑證者:始可於本網站線上申報調降投保金額,請進入下一步驟線上填寫自責人申報調降投保金額聲明書(須以自責人自然人憑證簽章後才完成申請程序)。</li> <li>○ 非新設立單位或無單位憑證或自責人無自然人憑證者:本網站仍先自動帶出最高一級、請利用本局寄送之電子郵件所附「投保金額調整申報表」及「負責人申報調降投保金額聲明書」,以書面方式向健保署分區業務組裁。</li> <li>(加仍有負責人健保調降投保問題者,請洽詢健保署諮詢服務專纂:0800-030-598)</li> <li>(加仍有負責人健保調降投保問題者,請洽詢健保署諮詢服務專纂:0800-030-598)</li> <li>(加仍有負責人健保調降投保問題者,請洽詢健保署諮詢服務專纂:0800-030-598)</li> <li>(加仍有負責人健保調降投保問題者,請洽詢健保署諮詢服務專纂:0800-030-598)</li> <li>(加仍有負責人健保調降投保問題者,請洽詢健保署諮詢服務專集:0800-030-598)</li> <li>(加仍有負責人健保調降投保問題者,請洽詢健保署諮詢股務專集:0800-030-598)</li> <li>(加仍有負責人健保調降投保問題者,請洽詢健保署諮詢股務專集:0800-030-6598)</li> <li>(加仍有負責人健保調降投保問題者,請洽詢健保署諮詢股務專集:0800-030-6598)</li> <li>(加爾有負責人健保調降投保問題者,請洽詢健保署諮詢股務專集:0800-030-6598)</li> <li>(加爾有負責人健保調降投保問題者,請洽詢健保署諮詢股務專集:0800-030-6598)</li> <li>(加爾有負責人健保調降投保問題者,請洽詢健保署諮詢股務專集:0800-030-6598)</li> <li>(加爾有負責人健保調降投保問題者,請洽詢健保署諮詢股務專集:0800-030-6598)</li> <li>(加爾有負責人健保調降投保問題者,請洽詢健保署諮詢問股務專集:0800-030-6598)</li> <li>(加爾有負責人健保調降投保問題者,請洽詢健保署諮詢提及保辦資量,自否。</li> <li>(加爾有負責人健保調降投保問題者,請洽詢健保書證論問股務專集:0800-030-6598)</li> <li>(加爾有人提展人相關資料)</li> <li>(加爾有人用局負人提展人相關資料)</li> <li>(加爾有人用局負人健保護會會會)</li> <li>(加爾有人用局負人健保護會會)</li> <li>(加爾有人用局負人健保認保持的保護。</li> <li>(加爾有人用局負人做保護會會)</li> <li>(加爾有人用局負人做保護會會)</li> <li>(加爾有人用局負人做保護會會)</li> <li>(加爾有人用局負人做保護會會)</li> <li>(加有負責人做保護會會)</li> <li>(加有人用局負人做保護會會)</li> <li>(加有人用局負人做保護會會)</li> <li>(加有人用局負人做保護會會)</li> <li>(加有人用局負人做保護會會)</li> <li>(加有人用局負人做保護會會)</li> <li>(加有人用局負人做保護會會)</li> <li>(加有人用局負人做保護會會)</li> <li>(加有人用局負人做保護會會)</li> <li>(加有人用局負人做保護會會)</li> <li>(加有人用人用人做保護會會)</li> <li>(加有人用人做保護會會)</li> <li>(加有人用人做保護會會)</li> <li>(加有人用人做保護會會)</li> <li>(加有人用人做保護會會)</li> <li>(加有人用人做保護會會)</li> <li>(加有人一人做保護會會)</li> <li>(加有人做保護會會)</li> <li>(加有人一人做保護會會)</li> <li>(加有人做保護會會)</li> <li>(加有人做保護會會)</li> <li>(加有人做保護會會)</li> <li>(加有人做保護會會)</li> <li>(加有人做保護會會)</li> <li>(加有人做保護會會)</li> <li>(加有人做保護會會)</li> <li>(加有人做保護會會)</li> <li>(加有人做保護會會)</li> <li>(加有人做保護會會)</li> <li>(加有人做保護會會)</li> <li>(加有人做保</li></ul> | <b>必頃</b> 勞退雇主提繳率                | 6%                                                                                           |
| <ul> <li>○自責人未於本單位投保。</li> <li>● 新設立單位需持有單位憑證及負責人自然人憑證者:始可於本網站線上申報調降投保金額,請進入下一步驟線上填寫負責人申報調降投保金額聲明書(須以負責人自然人憑證簽章後才完成申請程序)。</li> <li>○非新設立單位或無單位憑證或負責人無自然人憑證者:本網站仍先自動帶出最高一級,請利用本局寄送之電子郵件所附「投保金額調整申報表」及「負責人申報調降投保金額聲明書」,以書面方式向健保署分區業務組設理。</li> <li>(如仍有負責人健保調降投保問題者,請洽詢健保署諮詢服務專線:0800-030-598)</li> <li>★ 在書力證件號碼 出生年月日 特殊身分別 當加投保薪賣性別 合於健保投保合於健保投保<br/>條件目期</li> <li>★ 生名 身分證件號碼 出生年月日 特殊身分別 當加投保薪賣性別 合於健保投保合於健保投保<br/>條件目期</li> <li>★ 李曉眼 A1111111 063/12/1 雇主 ✓ ✓ 5000 男 雇主 114/07/2 價格當屬</li> <li>         面在選項     </li> </ul>                                                                                                    | 自責人健保投保金額申報<br>額分級表最高一級(目前意      | ・ 依「全民健康保險法施行細則」第46條第1項第3款及第4款之規定,負責人應按投保会 あ18萬2000元)申報。如營利所得未達最高一級欲申請調降者,請點選下列調降方式:         |
| ● 新設立單位需持有單位憑證及負責人自然人憑證者:始可於本網站線上申報調降投保金額,請進入下一步驟線上填寫負責人申報調降投保金額聲明書(須以負責人自然人憑證簽章後才完成申請程序)。         ● 手薪設立單位或無單位憑證或負責人無自然人憑證者:本網站仍先自動帶出最高一級,請利用本局寄送之電子郵件所附「投保金額調整申報表」及「負責人申報調降投保金額聲明書」,以書面方式向健保署分區業務組裁理。         (如仍有負責人健保調降投保問題者,請洽詢健保署諮詢服務專線:0800-030-598)         (如仍有負責人健保調降投保問題者,請洽詢健保署諮詢服務專線:0800-030-598)         (如仍有負責人健保調降投保問題者,請洽詢健保署諮詢服務專線:0800-030-598)         (如仍有負責人健保調降投保問題者,請洽詢健保署諮詢服務專線:0800-030-598)         (如何有負責人健保調降投保問題者,請洽詢健保署諮詢服務專線:0800-030-598)         (如何有負責人健保調降投保問題者,請洽詢健保署諮詢服務專線:0800-030-598)         (如何有負責人健保調降投保問題者,請洽詢健保署諮詢服務專線:0800-030-598)         (如何有負責人健保調降投保問題者,請洽詢健保署諮詢服務專線:0800-030-598)         (如何有負責人健保調降投保問題者,請洽詢健保署諮詢服務專線:0800-030-598)         (如何有負責人健保調降投保問題者,請洽詢健保署諮詢服務專線:0800-030-598)         (如何有負責人健保調降投保問題者,請洽詢健保書協問」         「新培         小       (如何有償資料)         (如何有償資料)         (如何有償資本)         (如何有償資本)         「新培         「新培         「新培         「新培         「新培         「新培         「新信」         「新培         「新信」         「新培         「新信         「新培          「新信         「「新培         「「新信」         「「「「」」」」」         「」」」」」」」                                                                                                    | 〇百吉人未於太單位投                       | (♀ ∘                                                                                         |
| ○非新設立單位或無單位憑證或負責人無自然人憑證者:本網站仍先自動帶出最高一級,請利用本局寄送之電<br>子郵件所附「投保金額調整申報表」及「負責人申報調降投保金額聲明書」,以書面方式向健保署分區業務組新<br>理。<br>(如仍有負責人健保調降投保問题者,請洽詢健保署諮詢服務專線:0800-030-598)         液保險人相關資料       新增         外籍人士<br>註記       姓名<br>身分證件號碼       出生年月日<br>(YYY/MM/DD)       特殊身分別       顧照<br>登別<br>登保       任別       合於健保投保       所增         無       李曉明       A11111111       063/12/(事)       雇主       ✓       5000       男       雇主       114/07/:       可能<br>增修者屬         回流程選項       重       重       前往應備文件上傳簽章                                                                                                    | ●新設立單位需持有單位<br>線上填寫負責人申報調整       | 立憑證及負責人自然人憑證者:始可於本網站線上申報調降投保金額,請進入下一步驟<br>各投保金額聲明書(須以負責人自然人憑證簽章後才完成申請程序)。                    |
| (如仍有負責人健保調降投保問題者・請洽詢健保署諮詢服務專線:0800-030-598)         被保險人相關資料       新增         外籍人士       姓名       身分證件號碼       出生年月日<br>(YYY/MM/DD)       「時殊身分別       「日期       合於健保投保       合於健保投保         無       文 菩曉明       A11111111       063/12/(●       雇主       ☑       5000       男       雇主       114/07/:●       一日席       増修者屬         回流程選項       重       重       重       重       重       前往應備文件上傳簽章                                                                                                    | 〇非新設立單位或無單位<br>子郵件所附「投保金額調<br>理。 | 立憑證或負責人無自然人憑證者:本網站仍先自動帶出最高一級,請利用本局寄送之電<br>問整申報表」及「負責人申報調降投保金額聲明書」, 以書面方式向健保署分區業務組務           |
| <i>祛</i> 保險人相關資料            外籍人士<br>註記         姓名         身分證件號碼         出生年月日<br>(YYY/MM/DD)         特殊身分別         層蓋<br>動力保薪資<br>性別         合於健保投保<br>條件原因         合於健保投保<br>條件日期           無          李曉明         A11111111         063/12/(         雇主         ✓         5000         男         雇主         114/07/:         ■<br>增修眷屬           回流程選項          重          重         重         重         重         重         重         前         1         1         1         1         1         1         1         1         1         1         1         1         1         1         1         1         1         1         1         1         1         1         1         1         1         1         1         1         1         1         1         1         1         1         1         1         1         1         1         1         1         1         1         1         1         1         1         1         1         1         1         1         1         1         1         1         1         1         1         1         1         1         1         1         1                                                                                                    | (如仍有負責人健保調降                      | 投保問題者・請洽詢健保署諮詢服務專線:0800-030-598)                                                             |
| 外籍人士       姓名       身分證件號碼       出生年月日<br>(YYY/MM/DD)       特殊身分別       雇主<br>数照<br>登記<br>註記       性別       合於健保投保<br>條件原因       合於健保投保<br>條件日期         無       李曉明       A11111111       063/12/(■)       雇主       ☑       5000       男 ✓       雇主       I14/07//■       町像<br>增修脊屬         回流程選項            前往應備文件上傳簽章                                                                                                    |                                  | 被保險人相關資料 新增                                                                                  |
| 無       ✓       李曉明       A11111111       063/12/(■       雇主       ✓       5000       男       雇主       114/07//□       間除         增修者屬         回流程選項       重       項       前往應備文件上傳簽章                                                                                                    | 外籍人士 姓名 身分證件<br>註記 姓名 身分證件       | 離王<br>自願<br>(YYY/MM/DD) 特殊身分別 参加投保薪資 性別 合於健保投保 合於健保投保<br>勞保<br>註記                            |
| 回流程選項                                                                                                    | (無 ✓ 李曉明 A111111                 | 1111     063/12/(□     雇主     ✓     500C     男 ✓     雇主     ✓     114/07/:     ■除       增修眷屬 |
|                                                                                                    | 回流程選項                            | 重 填 前往應備文件上傳簽章                                                                               |

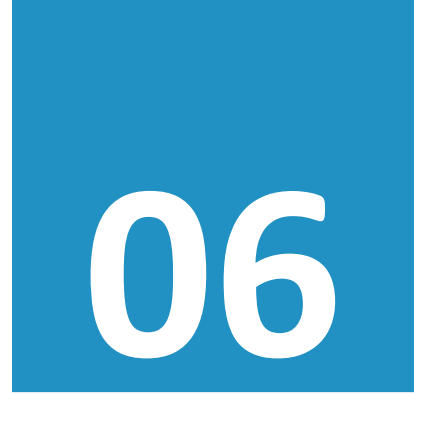

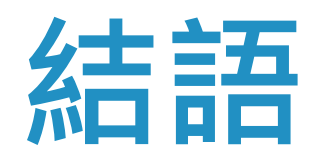

善用網路新成立 迅速環保真給力

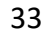

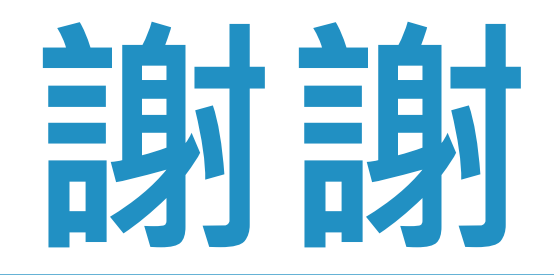

# 您有任何問題嗎?

本組洽詢窗口 (03)833-2111 花蓮 #1018 #1072 臺東 **#1062** #1027

#### 您有任何問題嗎?

更多資訊 請至本署「網路成立投保單位」網站右上方

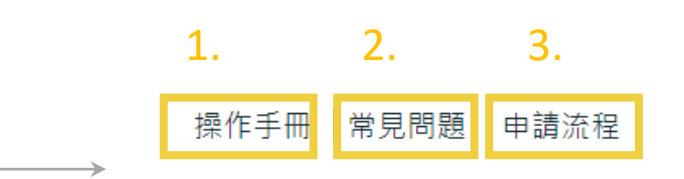

服務專線
 調

#### 最新公告

保護您的個人資料安全,本系統及勞保局e化服務系統將自民國108年10月1日起 全面停止支援WindowsXP、Vista及Mac OSX 10.14以下等版本作業系統及IE 10版本(含) 以下的瀏覽器; Chrome或其他瀏覽器則建議使用最新版本。

### 憑證登入者請以『工商憑證』或『組織團體憑證』或『政府機關憑證』或

『醫事單位憑證』或『自然人憑證』登入
以自然人憑證登入,僅允許成立健保投保單位
以工商憑證(輸入同憑證之統編)、組織團體憑證、政府機關憑證、
醫事單位憑證登入,允許成立勞健保投保單位

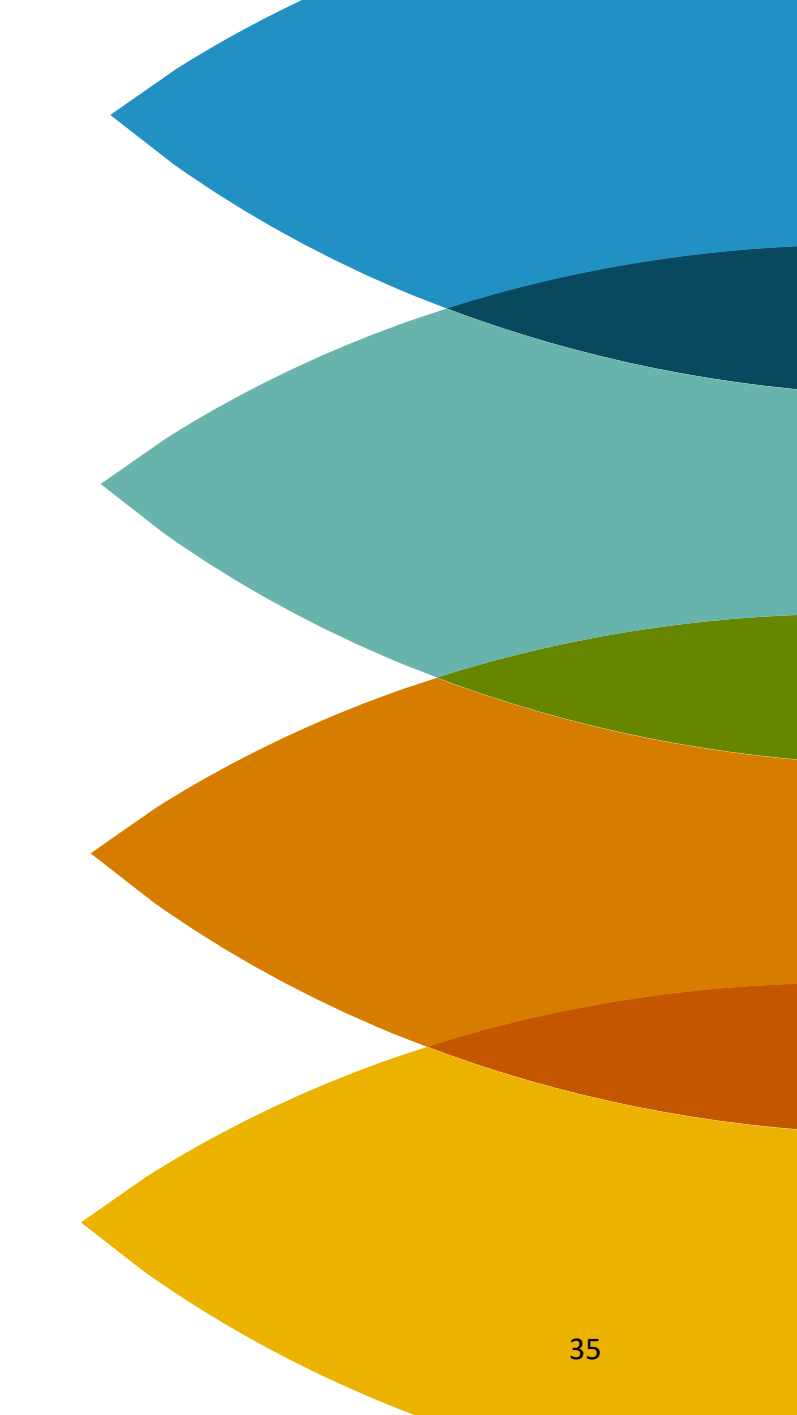